INFORMATION SYSTEMSAND TECHNOLOGY MANAGEMENT SERVICE

## Human Resource Information System (HRIS)

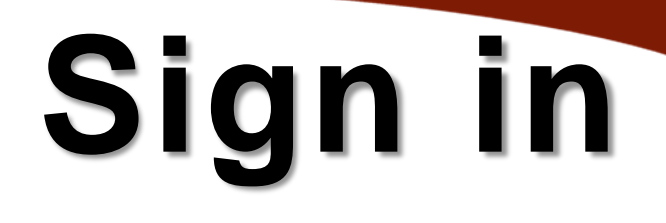

## Sign in to intranet.dilg.gov.ph

| Department of the Interior and Local Government |                                                                         |
|-------------------------------------------------|-------------------------------------------------------------------------|
| DILG intranet                                   |                                                                         |
|                                                 |                                                                         |
| Home / Sign in                                  |                                                                         |
| SIGN IN                                         |                                                                         |
|                                                 | Sign in Login                                                           |
|                                                 | Login cannot be blank. Password (Forgot password?)                      |
|                                                 | Remember me next time                                                   |
|                                                 | Sign in                                                                 |
|                                                 | Didn't receive confirmation message?<br>Don't have an account? Sign up! |
|                                                 |                                                                         |
|                                                 |                                                                         |

## Intranet main page

My Applications 👻

🖋 My Profile 🛭 🖨 Logout (mar

**DILG** intranet

. Celler

Home / Welcome to DILG Intranet

DILG PROGRAMS AND PROJECTS

- Full Disclosure Policy Portal
- LGU 201
- LGU P4
- Local Governance Performance Management System
   Performance Challenge Fund
- SubayBAYAN (PPMS)

#### MY APPLICATIONS

- Competency Assessment Information System
- Document Management SystemForums
- Human Resouce Information System -Admin Panel
- Human Resource Information System
   Intranet Single Sign On
- Intranet User Management

FORUM TOPICS

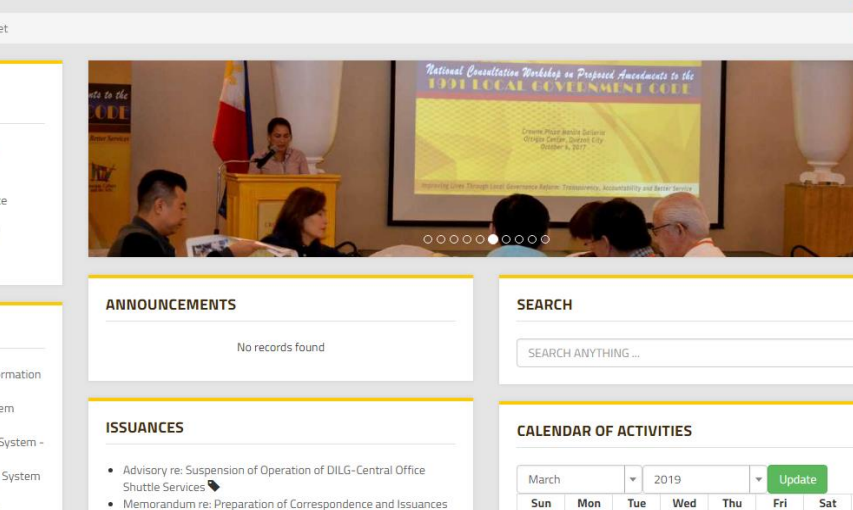

Home

requiring the SILG's signature

Central Office Emergency Response Team.

Circular No. 2019-01 re: Reiterating Memorandum from

 Circular No. 2019-02 re: Policy Guidelines on the Preparation and Implementation of FY 2019 DILG-LG Sector Plans and Programs
 Department Order No. 2019-88 re: Reconstitution of the DILG-

About Us 🗸 Downloads IP Telephone Directory FAQ DILG Website My Applications

2

2 1

2 2

1. Click My Applications2. SelectHumanResourceInformationSystem

3. You will be redirected to the main page of the HRIS

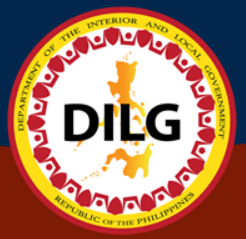

## **HRIS Main Page**

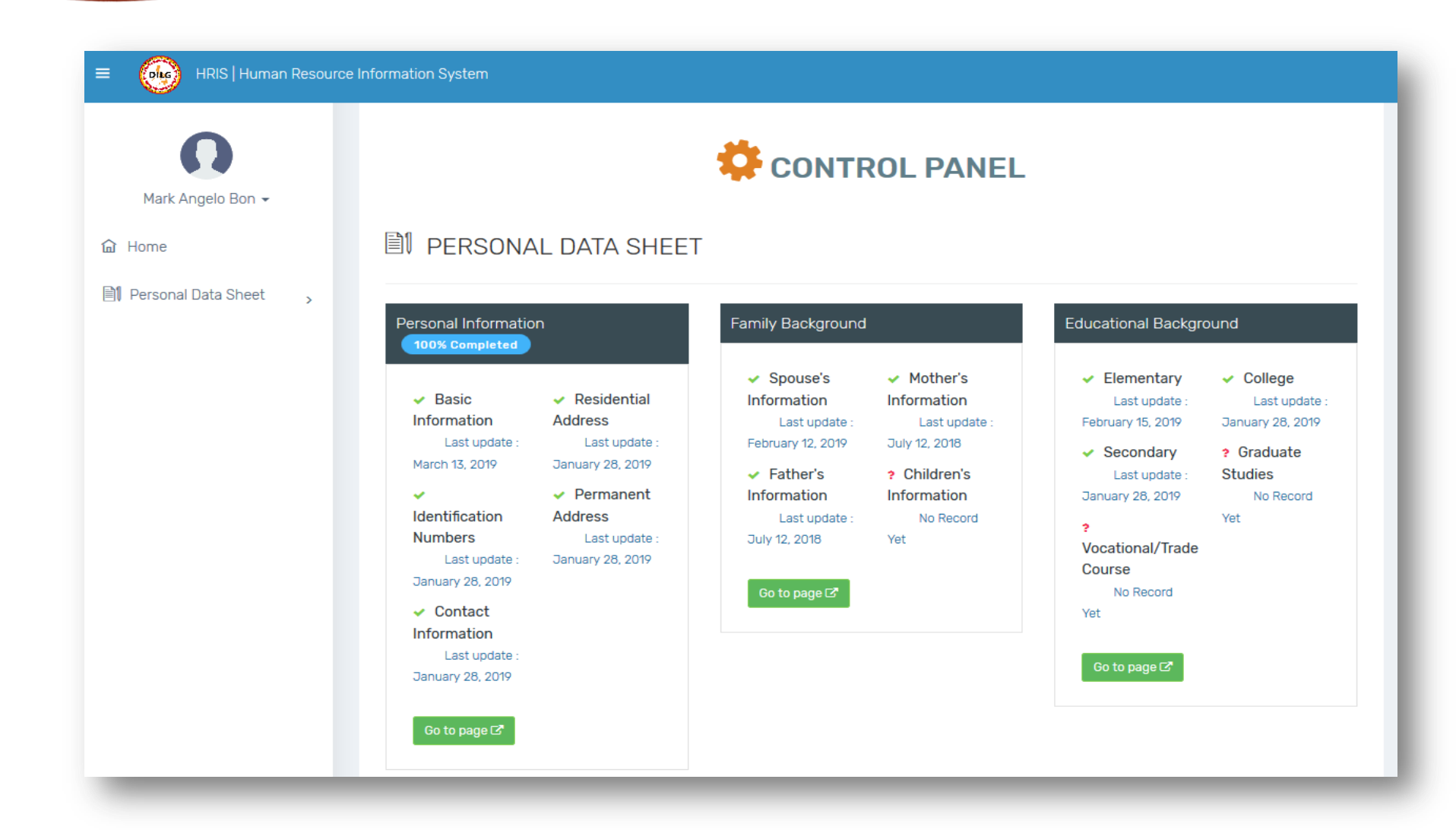

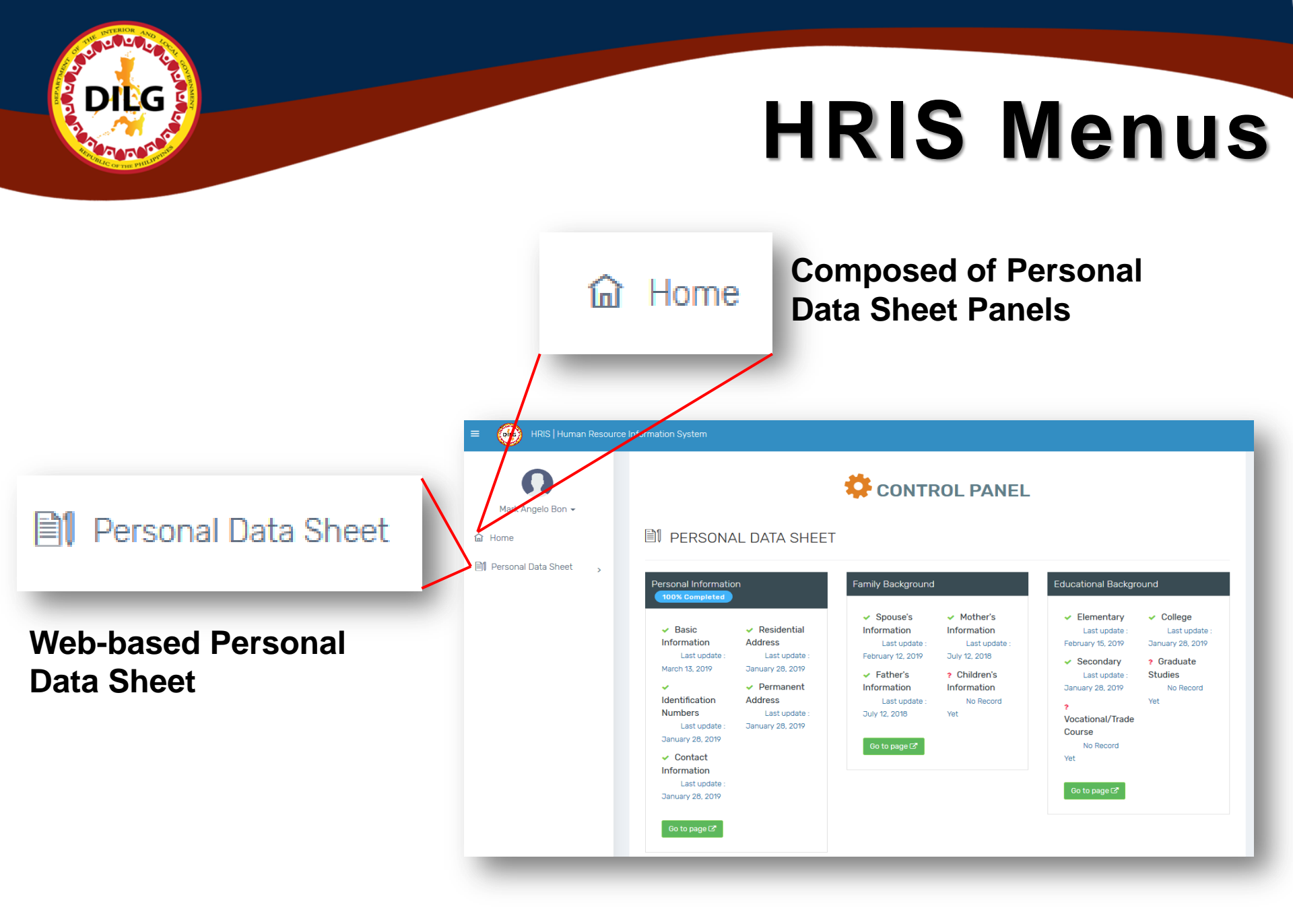

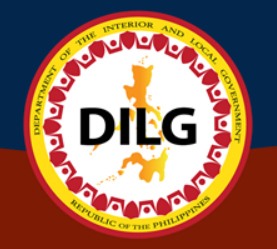

## **HRIS Main Page**

## Types of PDS Panels (11)

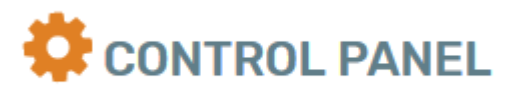

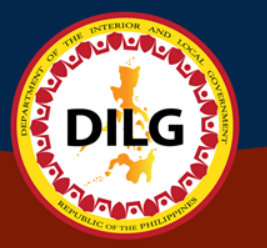

## Types of PDS Panels (11)

The PDS contains 11 panels showing the status of each data encoded, such as date of last update, percentage completed, number of records saved, and if a certain data has not been populated yet.

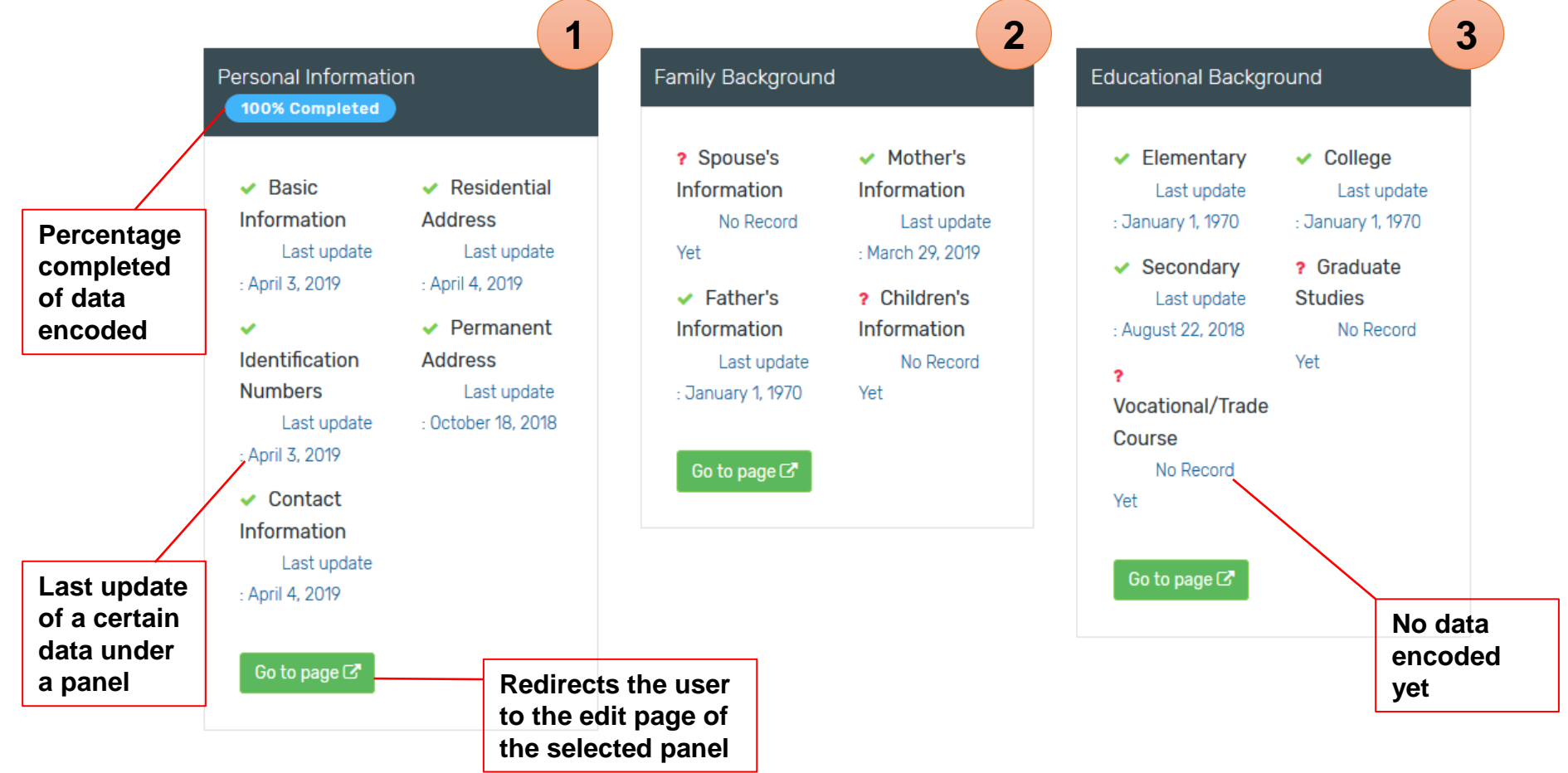

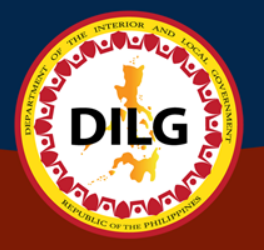

## Types of PDS Panels (11)

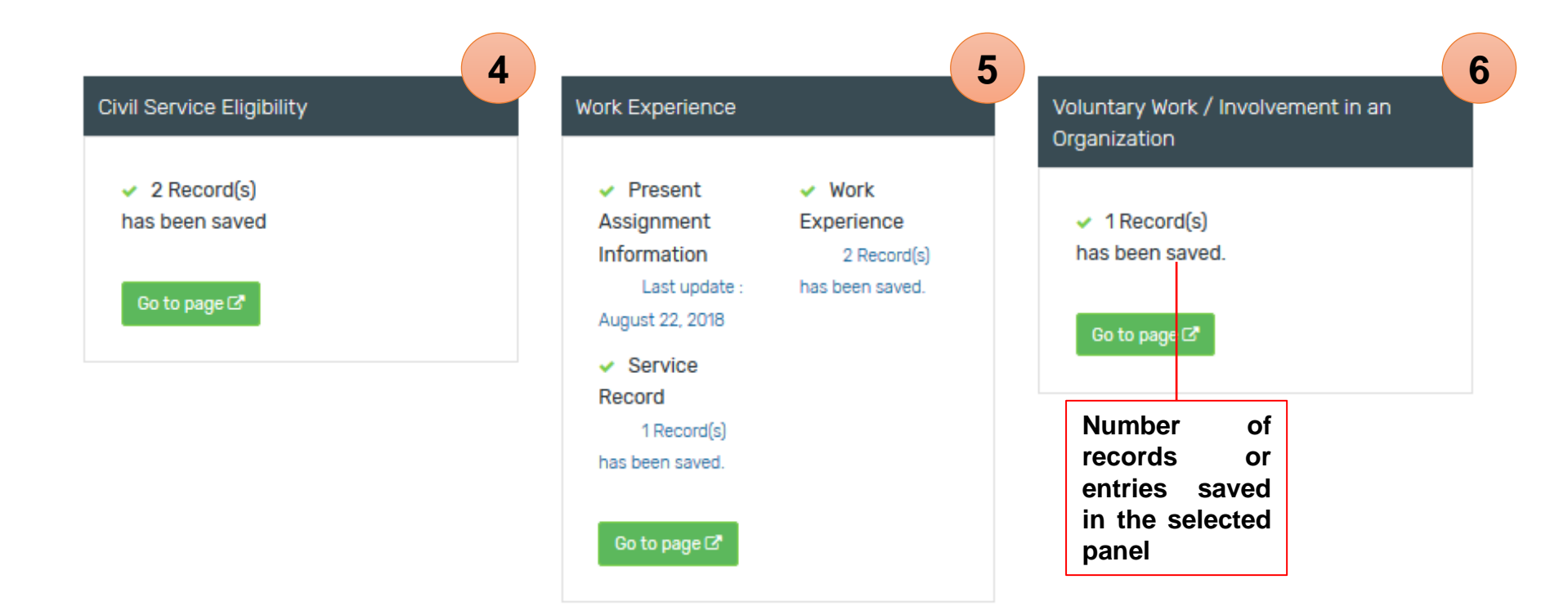

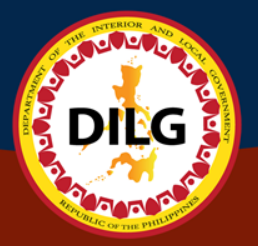

## Types of PDS Panels (11)

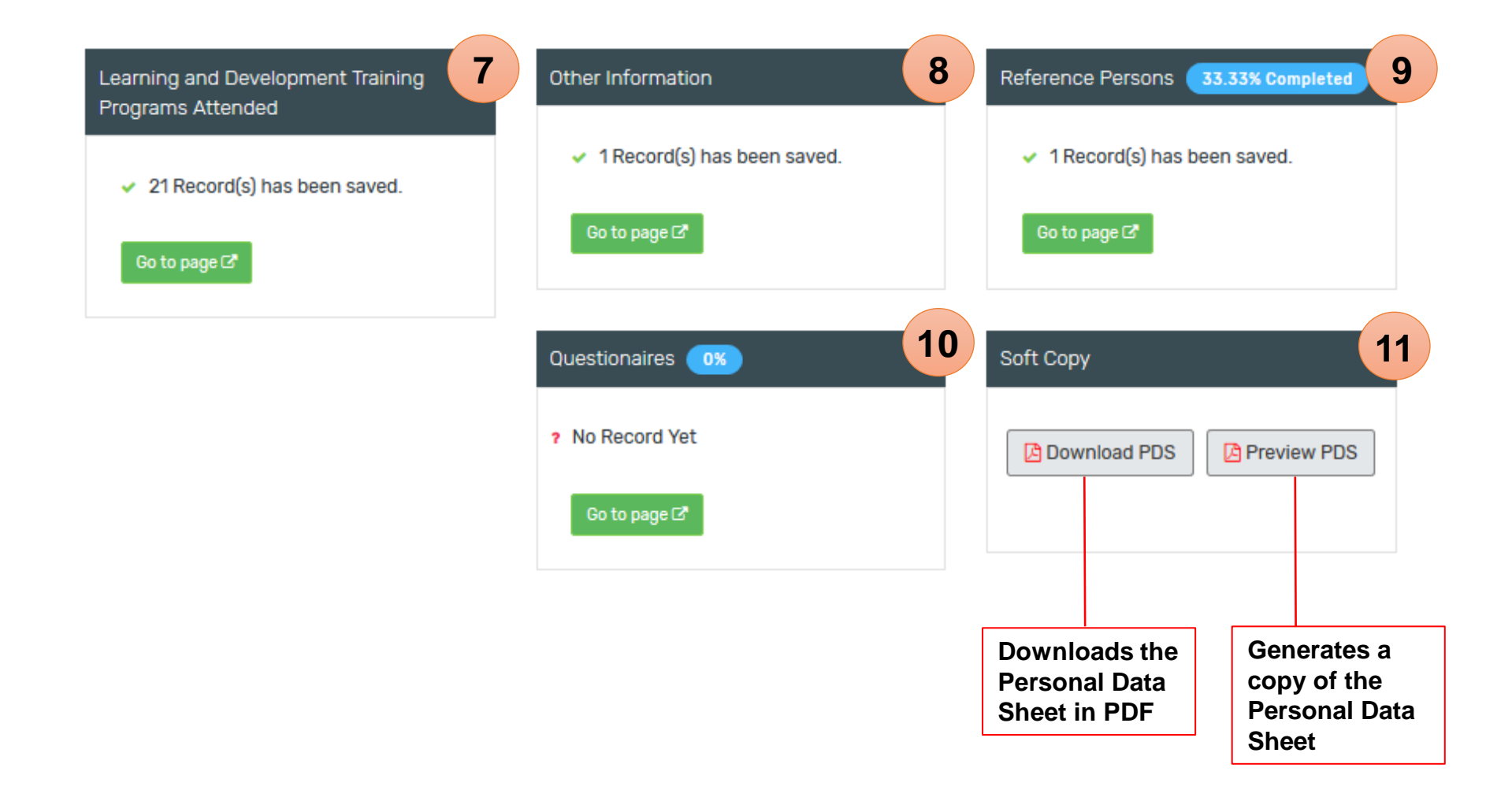

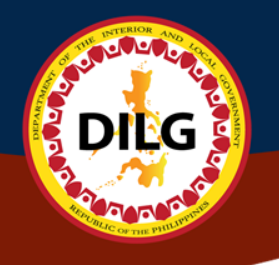

## Personal Data Sheet

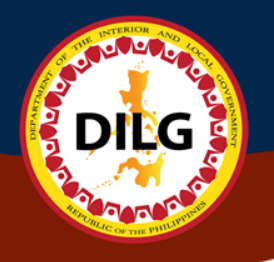

# Encode Personal Information

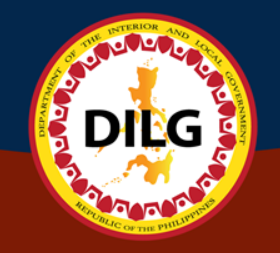

## **Personal Information**

| Personal Information           | n                | View button shows a<br>pop-up containing the<br>summary of encoded<br>details |                 | Edit butto<br>user to up<br>on the<br>field | n enables<br>odate data<br>selected |
|--------------------------------|------------------|-------------------------------------------------------------------------------|-----------------|---------------------------------------------|-------------------------------------|
| Download PDS                   | S                |                                                                               |                 |                                             |                                     |
|                                | A Basic Informat | ion                                                                           |                 | view 🗹 edit                                 |                                     |
| SURNAME                        | BON              |                                                                               |                 |                                             |                                     |
| FIRST NAME                     | MARK ANGELO      |                                                                               |                 |                                             |                                     |
| MIDDLE NAME                    |                  |                                                                               |                 |                                             |                                     |
| EXTENSION NAME                 |                  |                                                                               |                 |                                             |                                     |
| 3. DATE OF BIRTH (mm/dd/yyyy)  |                  | 16. CITIZENSHIP                                                               | FILIPINO        |                                             |                                     |
| 4. PLACE OF BIRTH              | QUEZON CITY      | Dual Citizen                                                                  | (NOT SET)       |                                             |                                     |
| 5. SEX                         | MALE             | Country                                                                       | (NOT SET)       |                                             |                                     |
| 6. CIVIL STATUS                | SINGLE           | 🛛 Residential Addr                                                            | ress 🕜 Fill out |                                             | Fill out                            |
| CIVIL STATUS OTHER DESCRIPTION |                  | 🛛 Permanent Addr                                                              | ress 🕜 Fill out |                                             | button                              |
| 7. HEIGHT (m)                  | 1.55             | Contact Informa                                                               | tion 🕜 Fill out |                                             | enables user                        |
| 8. WEIGHT (kg)                 | 65               |                                                                               |                 |                                             | to input data                       |
| 9. BLOOD TYPE                  |                  |                                                                               |                 |                                             | on blank                            |
| # Identification Num           | bers 🕜 Fill out  |                                                                               |                 | _                                           | fields                              |

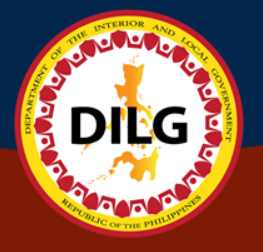

### Filling-up of Personal Information Identification Numbers

| GSIS        |  |  |  |
|-------------|--|--|--|
| PACIPIC     |  |  |  |
|             |  |  |  |
| PhilHealth  |  |  |  |
| SSS         |  |  |  |
|             |  |  |  |
| TIN         |  |  |  |
| DILG ID No. |  |  |  |
|             |  |  |  |

Click save button to save encoded data on Identification Numbers

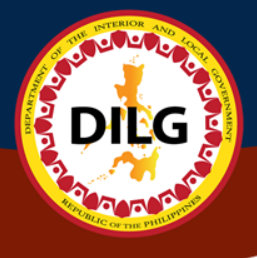

### Filling-up of Personal Information Residential Address

|                     |                              | Subdivision / Village |
|---------------------|------------------------------|-----------------------|
| Barangay            | City/Municipality            | Province              |
| Input barangay name | Input city/municipality name | Input province name   |

Click save button to save encoded data on Residential Address

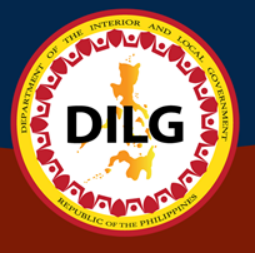

### Filling-up of Personal Information Permanent Address

| Click C  | ору  | /Paste |
|----------|------|--------|
| button   |      | if     |
| Resident | ial  |        |
| Address  | is   | same   |
| as P     | erm  | nanent |
| Address  | to   | сору   |
| and      |      | paste  |
| previous | fiel | ds     |

| 1. Basic Information | 2. Identification Numbers | 3. Residential Address       | 4. Permanent Address | 5. Contact Numbers   |  |
|----------------------|---------------------------|------------------------------|----------------------|----------------------|--|
|                      |                           |                              |                      |                      |  |
|                      |                           |                              |                      |                      |  |
| 🕜 Fill out t         | he Permanent A            | Address                      |                      |                      |  |
| Note: Click this but | con 🝙 if Permanent Addres | ss is same as Residential Ac | ddress               |                      |  |
|                      |                           |                              |                      |                      |  |
| House / Block / Lo   | ot No.                    | Street                       | S                    | ubdivision / Village |  |
|                      |                           |                              |                      |                      |  |
| Barangay             |                           | City/Municipality            | P                    | rovince              |  |
| Input barangay n     | ame                       | Input city/municipality      | name                 | Input province name  |  |
| Zip Code             |                           |                              |                      |                      |  |
|                      |                           |                              |                      |                      |  |
|                      |                           |                              |                      |                      |  |
| 🖺 Save               |                           |                              |                      |                      |  |
|                      |                           |                              |                      |                      |  |
|                      |                           |                              |                      |                      |  |

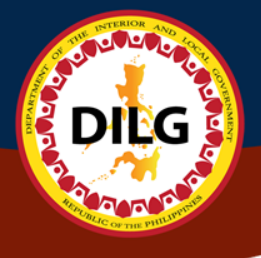

### Filling-up of Personal Information Contact Numbers

|                                                                           | 1. Basic Information                                                | 2. Identification Numbers | 3. Residential Address | 4. Permanent Address | 5. Contact Numbers |
|---------------------------------------------------------------------------|---------------------------------------------------------------------|---------------------------|------------------------|----------------------|--------------------|
|                                                                           | Fill out t     Telephone Numbe     Mobile Number     E-mail Address | :he Contact Info<br>r     | rmation                |                      |                    |
| Click save<br>button to save<br>encoded data on<br>Contact<br>Information | 🖹 Save                                                              |                           |                        |                      |                    |

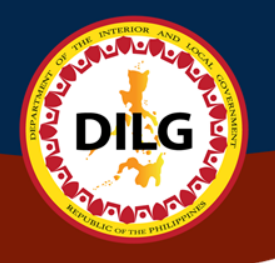

## Update Personal Information

### **Update Basic Information**

| Surname        | Civil Status     |                 |              | $\mathbf{X}$   |               |
|----------------|------------------|-----------------|--------------|----------------|---------------|
| Bon            | Single           |                 | × •          | $\mathbf{X}$   |               |
| First Name     | Height (m) use m | eter conversion |              |                |               |
| Mark Angelo    | 1.55             |                 |              |                |               |
| Middle Name    | Weight (kg)      |                 |              | $\sim$         |               |
|                | 65               |                 |              |                | $\mathbf{X}$  |
| Extension Name | Blood Type       |                 |              |                | $\mathbf{X}$  |
|                |                  |                 | ×            |                |               |
| Date of Birth  | Citizenship      |                 |              |                |               |
| 🗮 🗙            | Filipino         |                 | × •          |                |               |
| Sex            |                  |                 | 上<br>是 Basic | Information    | <b>⊘</b> view |
| Male × ·       |                  |                 | RK ANGELO    |                |               |
| Place of Birth |                  |                 |              |                |               |
| Quezon City    |                  |                 |              | 16-CITIZENSHIP | FILIPINO      |
|                |                  |                 |              |                |               |
| A Save         |                  |                 | EZON CITY    | Dual Citizen   | (NOT SET)     |
|                |                  |                 |              | Country        | (NOT SET)     |
|                |                  |                 | SINULE       |                |               |
|                |                  | 7. HEIGHT (m)   | 1.55         |                |               |
|                |                  | 8. WEIGHT (kg)  | 65           |                |               |
|                |                  |                 |              |                |               |

## **Update Basic Information**

|                                 | ×                              |                    |                 |             |
|---------------------------------|--------------------------------|--------------------|-----------------|-------------|
| Edit the Identification Numbers |                                |                    |                 |             |
| GSIS                            |                                |                    |                 |             |
| N/A                             |                                |                    |                 |             |
| PAGIBIG                         |                                |                    |                 |             |
| N/A                             |                                |                    |                 |             |
| PhilHealth                      |                                |                    |                 |             |
| SSS                             |                                |                    |                 |             |
| N/A                             |                                |                    |                 |             |
| TIN                             | formatio                       | n                  |                 |             |
| DILG ID No.                     | Preview PL                     | DS                 |                 |             |
|                                 |                                | & Basic Informatio | n               | view C edit |
|                                 |                                | BON                |                 |             |
| El Save                         |                                | MARK ANGELO        |                 |             |
|                                 | EXTENSION NAME                 |                    |                 |             |
|                                 | 3. DATE OF BIRTH (mm/dd(yyyy)  |                    | 16. CITIZENSHIP | FILIPINO    |
|                                 | 4. PLACE OF BIRTH              | QUEZON CITY        | Dual Citizen    | (NOT SET)   |
|                                 | 5. SEX                         | MALE               | Country         | (NOT SET)   |
|                                 | 6. CIVIL STATUS                | SINGLE             |                 |             |
|                                 | CIVIL STATUS OTHER DESCRIPTION |                    |                 |             |
|                                 | 7. HEIGHT (m)                  | 1.55               | -               |             |
|                                 | 8. WEIGHT (kg)                 | ð5                 | -               |             |
|                                 | 9. BLOOD TYPE                  |                    |                 |             |
|                                 | # Identification Num           | nbers 📝 Fill out   |                 |             |

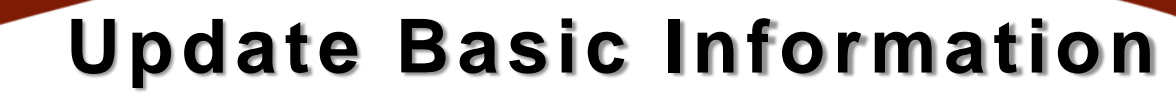

| House / Block / Lot No. Street Subdivision / Village Barangay City/Municipality Province Commenwealth QUEZON CITY NCR, SECOND DISTRICT Zip Code 1121 CISSOE USUBLE VILLE VILLE                                                                                                    | Edit the Residential Ad | ldress            |                                                                                                    |                                                                    |                                                                   |                                                                              |
|----------------------------------------------------------------------------------------------------|-------------------------|-------------------|----------------------------------------------------------------------------------------------------|--------------------------------------------------------------------|-------------------------------------------------------------------|------------------------------------------------------------------------------|
| Barangay City/Municipality Province Commonwealth QUEZON CITY NCR, SECOND DISTRICT Zip Code 1121  Suprove State State Sta                                                                                                    | House / Block / Lot No. | Street            | Subdivision / Village                                                                                                    |                                                                    |                                                                   |                                                                              |
| Commonwealth       QUEZON CITY       NCR. SECOND DISTRICT         Zip Code       1121         I121       Survance         Survance       Box         FIRST NAME       Box         FIRST NAME       MARK ANGELO         MIDULE NAME       HILPINO         2. DATE OF BIRTH Mean (dol/yvryr)       10/CTIZENSHIP         4. PLACE OF BIRTH       DUEZORORX       Dual Ottoken         5. SEK       MALE       County         CVILL STATUS       SINOLE       P Residential Address / Fill out         7. HEIGHT (m)       1.55       a. WEIGHT (kg)       45                                                                                                    | Barangay                | City/Municipality | Province                                                                                                    |                                                                    |                                                                   |                                                                              |
| Zip Code<br>1121<br>E: Save<br>SURNAME<br>FIRST NAME<br>HIDLE NAME<br>EXTENSION NAME<br>2. DATE OF BIRTH AUM/SOL/VYY)<br>4. PLACE OF BIRTH<br>3. DATE OF BIRTH AUM/SOL/VYY)<br>4. PLACE OF BIRTH<br>0. DATE OF BIRTH<br>0. DATE OF BIRTH | Commonwealth            | QUEZON CITY       | NCR, SECOND DISTRI                                                                                                    | СТ                                                                 |                                                                   |                                                                              |
| 1121         Image: Solution of the second second                                                                                                    | Zip Code                |                   |                                                                                                    |                                                                    |                                                                   |                                                                              |
| Surname     Bon     SURNAME     FIRST NAME     FIRST NAME     MARK ANGELO     MIDDLE NAME     EXTENSION NAME     Surname     ALPLACE OF BIRTH Kem/dd/vyyy)     topTIZENSHIP     FILIPINO     4.PLACE OF BIRTH OUEZOROFIX     Dual Citaton     (NOT SET)     5.SEX     MALE     Country     (NOT SET)     5.SEX     MALE     Country     (NOT SET)     5.SEX     SINOLE     O                                                                                                    | 1121                    |                   |                                                                                                    |                                                                    |                                                                   |                                                                              |
| SURNAME     BON       FIRST NAME     MARK ANGELO       MIDDLE NAME                                                                                                    | 🖹 Save                  |                   |                                                                                                    |                                                                    |                                                                   |                                                                              |
| FIRST NAME       MARK ANGELO         MIDDLE NAME                                                                                                    | B Save                  |                   | _                                                                                                    | & Baxic Inf                                                        | formation                                                         | © view) Ø                                                                    |
| MIDDLE NAME       FILIPINO         EXTENSION NAME       1% CITIZENSHIP         3. DATE OF BIRTH (com/dd/yyyy)       1% CITIZENSHIP         4. PLACE OF BIRTH       OUEZON CHTY         5. SEX       MALE         CIVIL STATUS       SINGLE         0. CIVIL STATUS OTHER DESCRIPTION         7. HEIGHT (m)       1.55         8. WEIGHT (kg)       05                                                                                                    | ₽ Save                  |                   | SURNAME                                                                                                    | 윤 Baxic Inf<br>BON                                                 | formation                                                         | و view کرد                                                                   |
| EXTENSION NAME       Identified (Vyyy)       Identified (Vyyy)       Identified (Vig)       FillPINO         3. DATE OF BIRTH form/dd/yyyy)       OUEZOR OHX       Dual Citizen       (NOT SET)         4. PLACE OF BIRTH       OUEZOR OHX       Dual Citizen       (NOT SET)         5. SEX       MALE       Country       (NOT SET)         6. CIVIL STATUS       SINGLE       Image: Civil Status other Description         7. HEIGHT (m)       1.55       8. WEIGHT (kg)       65                                                                                                    | P Save                  |                   | SURNAME<br>FIRST NAME                                                                                                    | 오 Baxic Inf<br>BON<br>MARK ANGELO                                  | formation                                                         | ©view) Ø                                                                     |
| 4. PLACE OF BIRTHQUEZOR SHXDual Citizen(NOT SET)5. SEXMALECountry(NOT SET)6. CIVIL STATUSSINGLEImage: Residential Address Fill outCIVIL STATUS OTHER DESCRIPTIONImage: Residential Address Fill out7. HEIGHT (m)1.558. WEIGHT (kg)65                                                                                                    | P Save                  |                   | SURNAME<br>FIRST NAME<br>MIDDLE NAME                                                                                                    | & Baxic Inf<br>BON<br>MARK ANGELO                                  | formation                                                         | و view و ف                                                                   |
| 5. SEX     MALE     Country     (NOT SET)       6. CIVIL STATUS     SINGLE <ul> <li>Residential Address</li> <li>Fill out</li> </ul> <ul> <li>CIVIL STATUS OTHER DESCRIPTION</li> <li>T. HEIGHT (m)</li> <li>1.55</li> <li>WEIGHT (kg)</li> <li>65</li> </ul>                                                                                                    | P Save                  |                   | SURNAME<br>FIRST NAME<br>MIDDLE NAME<br>EXTENSION NAME<br>3. DATE OF BIRNH (mm/dd/yyyy)                                                                                                    | & Baxic Inf<br>BON<br>MARK ANGELO                                  | formation                                                         | Eilipino                                                                     |
| 6. CIVIL STATUS     SINGLE     ® Residential Address / Fill out       CIVIL STATUS OTHER DESCRIPTION                                                                                                    | E Save                  |                   | SURNAME<br>FIRST NAME<br>MIDDLE NAME<br>EXTENSION NAME<br>3. DATE OF BIRTH (mm/dd/yyyy)<br>4. PLACE OF BIRTH                                                                                 | & Baxic Inf<br>BON<br>MARK ANGELO                                  | formation                                                         | وی view) کر د<br>Filipino<br>(Not set)                                       |
| CIVIL STATUS OTHER DESCRIPTION           7. HEIGHT (m) <b>1.55</b> 8. WEIGHT (kg) <b>65</b>                                                                                                    | P Save                  |                   | SURNAME<br>FIRST NAME<br>MIDDLE NAME<br>EXTENSION NAME<br>3. DATE OF BIRTH (mm/dd/yyyy)<br>4. PLACE OF BIRTH<br>5. SEX                                                                       | Le Baxic Int                                                       | formation<br>10 CITIZENSHIP<br>Dual Citizen<br>Country            | Filipino         (NOT SET)         (NOT SET)                                 |
| 7. HEIGHT (m)     1.55       8. WEIGHT (kg)     65                                                                                                    | P Save                  |                   | SURNAME<br>FIRST NAME<br>MIDDLE NAME<br>EXTENSION NAME<br>3. DATE OF BIRTH (com/dd/yyyy)<br>4. PLACE OF BIRTH<br>5. SEX<br>6. CIVIL STATUS                                                   | & Baxic Inf<br>BON<br>MARK ANGELO<br>QUEZOR OFTY<br>MALE<br>SINGLE | Formation<br>10 CITIZENSHIP<br>Dual CitiZen<br>Country            |                                                                              |
| 8. WEIGHT (kg) 65                                                                                                    | P Save                  |                   | SURNAME<br>FIRST NAME<br>MIDDLE NAME<br>EXTENSION NAME<br>3. DATE OF BIRTH (rom/dd/yyyy)<br>4. PLACE OF BIRTH<br>5. SEX<br>6. CIVIL STATUS<br>CIVIL STATUS OTHER DESCRIPTION                 | Le Single                                                          | formation<br>10 CITIZENSHIP<br>Dual CitiZen<br>Country<br>© Resid | View (7<br>FILIPINO<br>(NOT SET)<br>(NOT SET)<br>Iential Address (7 Fill out |
|                                                                                                    | E Save                  |                   | SURNAME<br>FIRST NAME<br>MIDDLE NAME<br>EXTENSION NAME<br>3. DATE OF BIRTH (mm/dd/yvyy)<br>4. PLACE OF BIRTH<br>5. SEX<br>6. CIVIL STATUS<br>CIVIL STATUS OTHER DESCRIPTION<br>7. HEIGHT (m) | Le Single                                                          | formation                                                         | View V V V V V V V V V V V V V V V V V V V                                   |

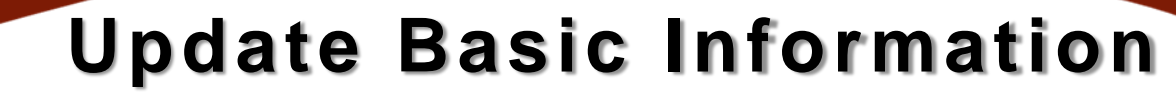

| <i>eait the Permanent Ad</i> |                                                                                                    |                                                                                                    |                                                             |                                                                 |                                                               |
|------------------------------|----------------------------------------------------------------------------------------------------|----------------------------------------------------------------------------------------------------|-------------------------------------------------------------|-----------------------------------------------------------------|---------------------------------------------------------------|
| House / Block / Lot No.      | Street                                                                                                    | Subdivision / Village                                                                                                    |                                                             |                                                                 |                                                               |
| Barangay                     | City/Municipality                                                                                                    | Province                                                                                                    |                                                             |                                                                 |                                                               |
| Commonwealth                 | QUEZON CITY                                                                                                    | NCR, SECOND DIST                                                                                                    | RICT                                                        |                                                                 |                                                               |
| Zip Code                     |                                                                                                    |                                                                                                    | I                                                           |                                                                 |                                                               |
| 1101                         |                                                                                                    |                                                                                                    |                                                             |                                                                 |                                                               |
|                              |                                                                                                    |                                                                                                    |                                                             |                                                                 |                                                               |
| E Save                       |                                                                                                    |                                                                                                    |                                                             |                                                                 |                                                               |
| B Save                       | SURNAME                                                                                                    | 是 Bay                                                                                                    | sic Information                                             |                                                                 |                                                               |
|                              | SURNAME<br>FIRST NAME                                                                                                    | Bon<br>MARK ANGELO                                                                                                    | sic Information                                             |                                                                 | (® vie                                                        |
| E Save                       | SURNAME<br>FIRST NAME<br>MIDDLE NAM                                                                                       | & Bar<br>BON<br>MARK ANGELO                                                                                                    | sic Information                                             |                                                                 | <b>⊘ vie</b>                                                  |
| E Save                       | SURNAME<br>FIRST NAME<br>MIDDLE NAM<br>EXTENSION                                                                          | LE BON                                                                                                    | sic Information                                             |                                                                 | <b>Ovie</b>                                                   |
| Save                         | SURNAME<br>FIRST NAME<br>MIDDLE NAM<br>EXTENSION<br>3. DATE OF 1                                                          | A Bar<br>BON<br>MARK ANGELO<br>MARK ANGELO<br>MARK ANGELO<br>MARK ANGELO                                                                                                    | sic Information                                             | P FILIP                                                         | © vie                                                         |
| E Save                       | SURNAME<br>FIRST NAME<br>MIDDLE NAM<br>EXTENSION<br>3. DATE OF<br>4. PLACE OF                                             | LE BON<br>MARK ANGELO<br>MARE<br>SHRTH (mm/dd/yyyy)<br>E BIRTH QUIEZON CITY                                                                                                    | sic Information 16. CITIZENSH Dual Citizen                  | p Filip                                                         | (⊘ vie<br>PINO<br>T SET)                                      |
| Save                         | SURNAME<br>FIRST NAME<br>MIDDLE NAM<br>EXTENSION<br>3. DATE OF<br>4. PLACE OF<br>5. SEX                                   | A Ban<br>Mark Angelo<br>Mark Angelo<br>Mark Angelo<br>Mark Angelo<br>Binth Guezon City<br>Male                                                                                                    | sic Information I6. CITIZENSH Dual Citizen Country          | P Filip<br>(NOT<br>(NOT                                         | © vie<br>PINO<br>T SET)<br>T SET)                             |
| E Save                       | SURNAME<br>FIRST NAME<br>MIDDLE NAM<br>EXTENSION<br>3. DATE OF<br>5. SEX<br>6. CIVIL STA                                  | LE BIRTH (mm/dd/yyyy) BIRTH (mm/dd/yyyy) BIRTH SINGLE TUS SINGLE                                                                                                    | sic Information<br>16. CITIZENSH<br>Dual Citizen<br>Country | P FILIP<br>(NOT<br>@ Residential Address (                      | @ vie<br>PINO<br>T SET)<br>T SET)<br>↑ Fill out)              |
| E Save                       | SURNAME<br>FIRST NAME<br>MIDDLE NAM<br>EXTENSION<br>3. DATE OF 1<br>4. PLACE OF<br>5. SEX<br>6. CIVIL STATU               | LE BARTH (mm/dd/yyyy) BIRTH MALE TUS SINGLE SIS OTHER DESCRIPTION                                                                                                    | sic Information<br>16. CITIZENSH<br>Dual Citizen<br>Country | P FILIP<br>(NOT<br>@ Residential Address<br>@ Permanent Address | © vie<br>PINO<br>T SET)<br>T SET)<br>F Fill out<br>♪ Fill out |
| E Save                       | SURNAME<br>FIRST NAME<br>MIDDLE NAM<br>EXTENSION<br>3. DATE OF<br>4. PLACE OF<br>5. SEX<br>6. CIVIL STATU<br>7. HEIGHT (n | BON<br>MARK ANGELO<br>MARK ANGELO<br>MARK ANGELO<br>MARE<br>BHRTH (mm/dd/yyyy)<br>BHRTH (mm/dd/yyyy)<br>BHRTH MALE<br>SHRTH BUEZON CITY<br>MALE<br>SHRTH<br>STUS<br>SINGLE<br>IS OTHER DESCRIPTION<br>n)<br>1.55 | sic Information                                             | P FILIP<br>(NOT<br>@ Residential Address<br>@ Permanent Address | © vie<br>PINO<br>T SET)<br>T SET)<br>F Fill out<br>F Fill out |

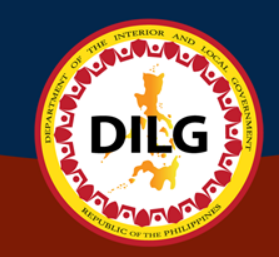

## **Update Basic Information**

| 🧷 E | Edit | contact | Information |  |
|-----|------|---------|-------------|--|
|-----|------|---------|-------------|--|

**Telephone Number** 

N/A

#### Mobile Number

09169945751

#### E-mail Address

mdbon@dilg.gov.ph

🖹 Save

|                                | 오 Basic li           |                 | view 🗹 edit                |
|--------------------------------|----------------------|-----------------|----------------------------|
| SURNAME                        | BON                  |                 |                            |
| FIRST NAME                     | MARK ANGELO          |                 |                            |
| MIDELE NAME                    |                      |                 |                            |
| EXTENSION NAME                 |                      |                 |                            |
| 3. DATE OF BIRTH (mm/dd/77944) |                      | 16. CITIZENSHIP | FILIPINO                   |
| 4. PLACE OF BIRTH              | QUEZON CITY          | Dual Citizen    | (NOT SET)                  |
| 5. SEX                         | MALE                 | Country         | (NOT SET)                  |
| 6. CIVIL STATUS                | SINGLE               | Ø Kesic         | lential Address 🥟 Fill out |
| CIVIL STATUS OTHER DESCRIPTION |                      | Perm            | anent Address 🖉 Fill out   |
| 7. HEIGHT (m)                  | 1.55                 | Conta           | act Information 🥜 Fill out |
| 8. WEIGHT (kg)                 | 65                   |                 |                            |
| 9. BLOOD TYPE                  |                      |                 |                            |
| # Identification               | n Numbers 🕜 Fill out |                 |                            |

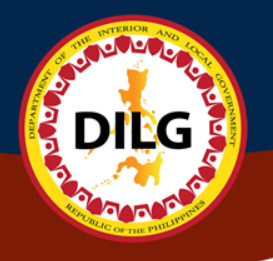

## Encode Family Background

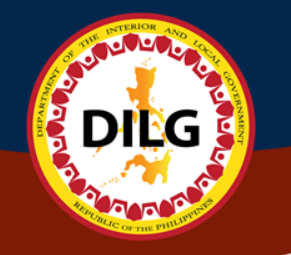

## Family Background Main Page

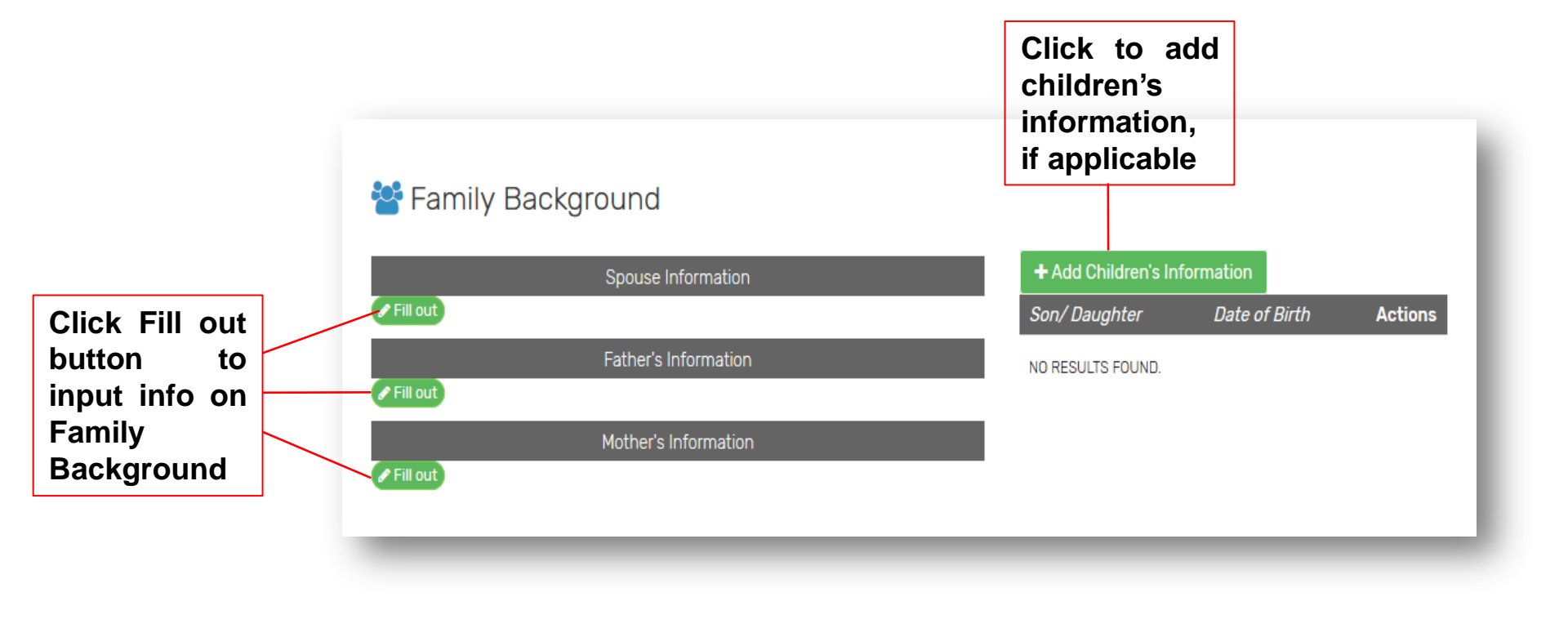

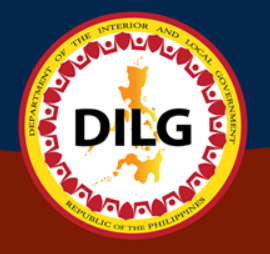

## **Create Spouse Information**

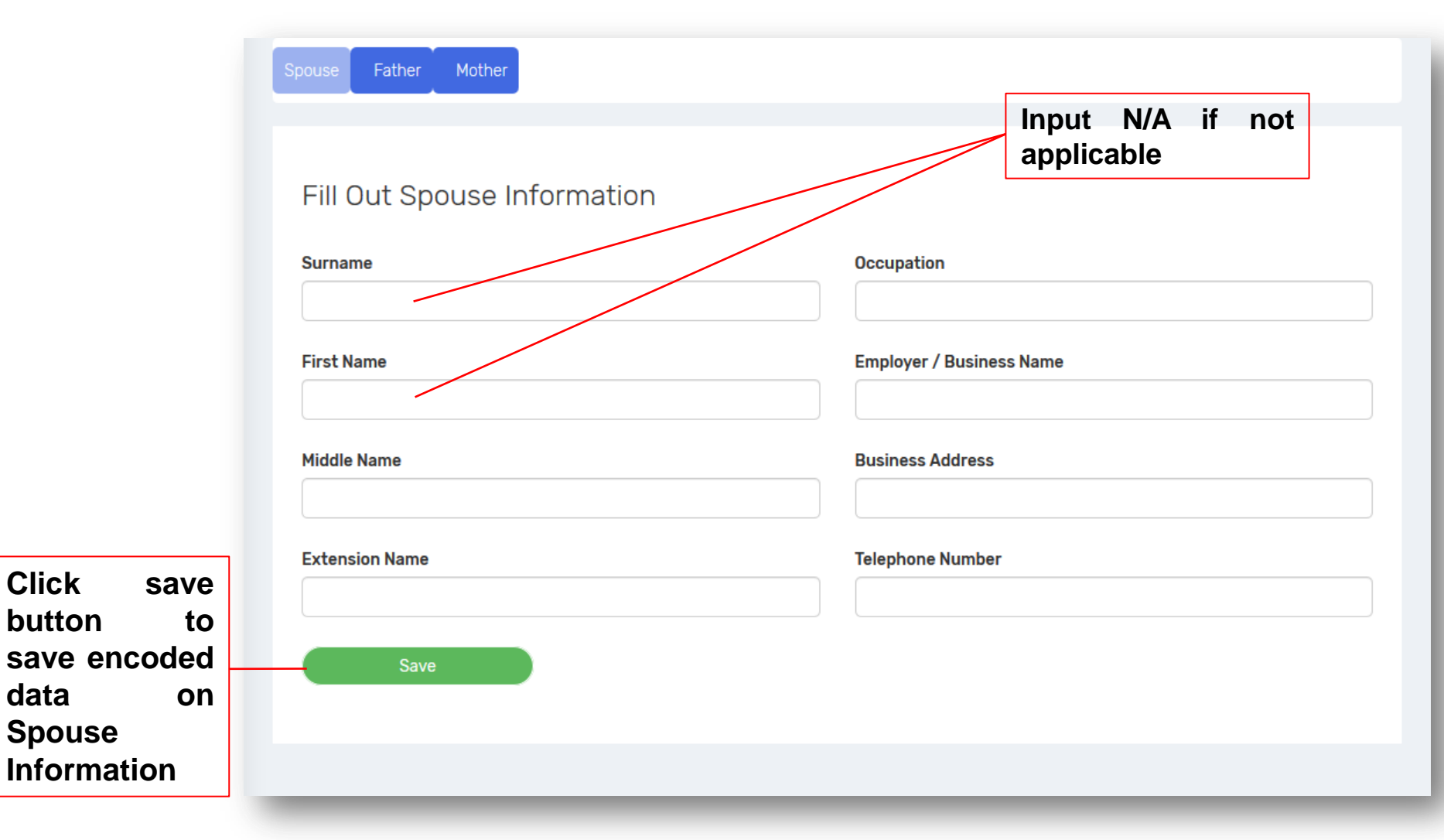

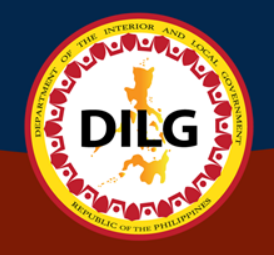

### **Create Father's Information**

|                | Spouse Father Mother   |
|----------------|------------------------|
|                |                        |
|                | Fill Out Father's Name |
|                | Surname                |
|                |                        |
|                | First Name             |
|                | Middle Name            |
|                |                        |
| Click save     | Extension Name         |
| button to save |                        |
| encoded        | Save                   |
| Father's       |                        |
| Information    |                        |

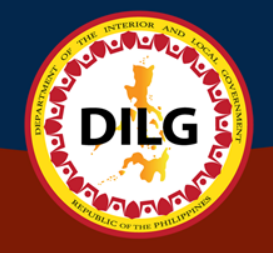

## **Create Mother's Information**

|             | Spouse Father Mother                                     |
|-------------|----------------------------------------------------------|
|             |                                                          |
|             | Fill Out Mother's Maiden Name                            |
|             | Maiden Name (First Name, Middle Name, Last Name)         |
|             | Input full name e.g.(first name, middle name, last name) |
|             | Current Name                                             |
|             | Surname                                                  |
|             | First Name                                               |
| Click covo  |                                                          |
| button to   | Middle Name                                              |
| save        |                                                          |
| data on     | Save                                                     |
| Mother's    |                                                          |
| Information |                                                          |

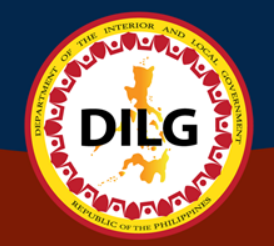

## **Create Children's Information**

|                                           |                                         |            | ×              |         |                   |               |         |
|-------------------------------------------|-----------------------------------------|------------|----------------|---------|-------------------|---------------|---------|
| Input Children's Information              |                                         |            |                |         |                   |               |         |
| First name, Middle Initial, Last name, Ex | tension Name / e.g. Juan R. Dela Cruz J | ŀr.        | dit            |         | Add Children's In | formation     |         |
| Type the name of your son/daughter        |                                         |            |                | Sol     | n/ Daughter       | Date of Birth | Actions |
| Date Of Birth (YYYY-MM-DD)                |                                         |            |                | NO      | RESULTS FOUND.    |               |         |
| Select Birth Date                         |                                         |            |                |         |                   |               |         |
|                                           |                                         |            |                |         |                   |               |         |
| Save                                      |                                         |            |                | lf      | not appl          | icable, skip  | Add     |
|                                           | Business Address                        |            | /              | C       | hildren's         | Information.  | The     |
|                                           | Telephone Number                        |            |                | S       | ystem w           | ill automati  | cally   |
|                                           | Father's In                             | nformation | 📀 view 🗹 edit) | d<br>tl | isplay thi        | s into as N/  | A to    |
|                                           | SURNAME                                 | BON        |                | L       | le genera         |               |         |
|                                           | FIRST NAME                              | LORETO     |                |         |                   |               |         |
|                                           | MIDDLE NAME                             |            |                |         |                   |               |         |
|                                           | EXTENSION NAME                          |            |                |         |                   |               |         |
|                                           | Mother's Ir                             | nformation | view Cedit     |         |                   |               |         |
|                                           | MAIDEN NAME                             |            |                |         |                   |               |         |
|                                           | SURNAME                                 | BON        |                |         |                   |               |         |
|                                           | FIRST NAME                              | MYRNA      |                |         |                   |               |         |
|                                           | MIDDLE NAME                             |            |                |         |                   |               |         |

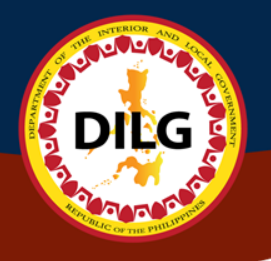

## Update Family Background

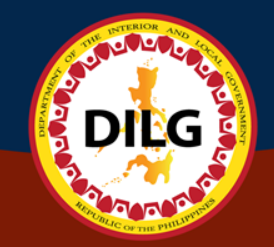

## **Update Spouse Information**

|                        |                      |   | 1        |                           | ×                        |
|------------------------|----------------------|---|----------|---------------------------|--------------------------|
|                        |                      |   |          | Update Spouse Information |                          |
| 🚰 Family Background    |                      | / |          | Surname                   | Occupation               |
| Spouse's Informa       | tion 💿 view) 🗹 edit  |   | + Add    | N/A                       |                          |
| SURNAME                | N/A                  |   | Son/ L   | First Name                | Employer / Business Name |
|                        |                      |   |          | N/A                       |                          |
| FIRST NAME             | N/A                  |   | NO RES   |                           |                          |
| MIDDLE NAME            |                      |   |          | Middle Name               | Business Address         |
| EXTENSION NAME         |                      |   |          |                           |                          |
| OCCUPATION             |                      |   |          | Extension Name            | Telephone Number         |
| Employer Business Name |                      |   |          |                           |                          |
| Business Address       |                      |   |          |                           |                          |
| Telephone Number       |                      |   | <u>۱</u> | Save                      |                          |
| Father's Informat      | tion 💿 view 🖉 edit)  |   |          |                           |                          |
| SURNAME                | BON                  |   |          |                           |                          |
| FIRST NAME             | LORETO               |   |          |                           |                          |
| MIDDLE NAME            | ALTICHE              |   |          |                           |                          |
| EXTENSION NAME         |                      |   |          |                           |                          |
| Mother's Informa       | tion 💿 view 🖉 edit)  |   |          |                           |                          |
| MAIDEN NAME            | MYRNA TEVES DAYAGMIL |   |          |                           |                          |
| SURNAME                | BON                  |   |          |                           |                          |
| FIRST NAME             | MYRNA                |   |          |                           |                          |
| MIDDLE NAME            |                      |   |          |                           |                          |
|                        |                      |   |          |                           |                          |

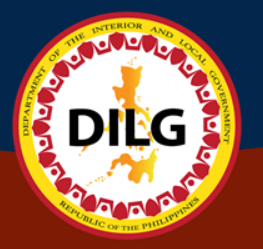

### **Update Father's Information**

| Family Backgrow        | ouna               |              | 30                              |
|------------------------|--------------------|--------------|---------------------------------|
| Spouse's               | Information        | w 🗹 edit 🕇 A | add                             |
| SURNAME                | N/A                | Son          | / L Update Father's Information |
| FIRST NAME             | N/A                | ND RI        | RESI Surname                    |
| MIDDLE NAME            |                    |              | Bon                             |
| EXTENSION NAME         |                    |              |                                 |
| OCCUPATION             |                    |              | First Name                      |
| Employer Business Name |                    |              | Loreto                          |
| Business Address       |                    | /            | Middle Name                     |
| Telephone Number       |                    |              |                                 |
| Father's               | Information 💿 view | w Cedit      |                                 |
| SURNAME                | BON                |              | Extension Name                  |
| FIRST NAME             | LORETO             |              |                                 |
| MIDDLE NAME            |                    |              | Save                            |
| EXTENSION NAME         |                    |              |                                 |
| Mother's               | Information 💿 view | w 🗹 edit     |                                 |
| MAIDEN NAME            |                    |              |                                 |
| SURNAME                | BON                |              |                                 |
| FIRST NAME             | MYRNA              |              |                                 |
| MIDDLE NAME            |                    |              |                                 |

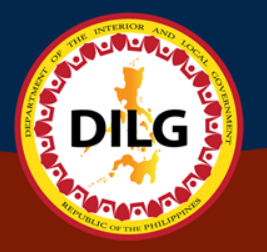

### **Update Mother's Information**

#### Eamily Background + Add Children's Information Spouse's Information 💿 view) 🗹 edit) Date of Birth SURNAME N/A Son/ Daughter Actions NO RESU N/A FIRST NAME MIDDLE NAME EXTENSION NAME Update Mother's Information OCCUPATION Employer Business Name Maiden Name (First Name, Middle Name, Last Name) Business Address Telephone Number 💿 view) 🕑 edit) Father's Information Current Name SURNAME BON Surname Bon LORETO FIRST NAME MIDDLE NAME First Name EXTENSION NAME Myrna Mother's Information 💿 view) 🗹 edit Middle Name MAIDEN NAME SURNAME BON FIRST NAME MYRNA MIDDLE NAME

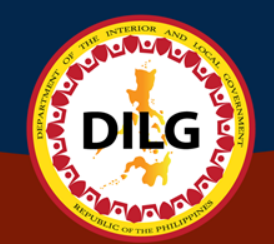

## Update Children's Information

#### 警 Family Background

| Spouse's Informa       | ation  | 💿 vie   | w) (Céedit)   | Son/ Daughter           | Date of Birth           | Actions              |      |   |
|------------------------|--------|---------|---------------|-------------------------|-------------------------|----------------------|------|---|
| SURNAME                | N/A    |         |               | JUAN R. DELA CRUZ       | OCTOBER 9, 2018         | © view               |      |   |
| FIRST NAME             | N/A    |         |               |                         |                         | realt free delete    |      |   |
| MIDDLE NAME            |        |         |               |                         |                         | III delete           |      |   |
| EXTENSION NAME         |        |         |               |                         |                         |                      |      |   |
| OCCUPATION             |        |         |               |                         |                         |                      |      |   |
| Employer Business Name |        |         |               |                         |                         |                      |      |   |
| Business Address       |        |         |               |                         |                         |                      |      |   |
| Telephone Number       |        |         |               |                         |                         |                      |      | × |
| Father's Informa       | tion   |         |               |                         |                         |                      |      |   |
| SURNAME                | BON    | Upda    | ate Son/      | Daughter's Infor        | mation                  |                      |      |   |
| FIRST NAME             | LORETO |         |               |                         |                         |                      |      |   |
| MIDDLE NAME            |        | First n | ame, Middle   | e Initial, Last name, E | xtension Name / e.g. Ju | ian R. Dela Cruz Jr. |      |   |
| EXTENSION NAME         |        | Juar    | P. Dola Cru   | 7                       | · · ·                   |                      |      |   |
| Mother's Informa       | ition  | Juai    | TR. Dela Ci u | 2                       |                         |                      |      |   |
| MAIDEN NAME            |        | Date C  | )f Birth (YY  | YY-MM-DD)               |                         |                      |      |   |
| SURNAME                | BON    | Ħ       | <b>X</b> 2018 | 3-10-09                 |                         |                      |      |   |
| FIRST NAME             | MYRNA  |         |               |                         |                         |                      |      |   |
| MIDDLE NAME            |        |         | Savo          |                         |                         |                      |      |   |
| _                      |        |         | Save          |                         |                         |                      |      |   |
|                        |        |         |               |                         |                         |                      | <br> |   |

+ Add Children's Information

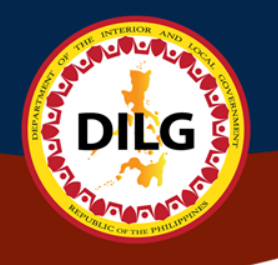

## Educational Background

## **Educational Background**

#### 🞓 Educational Background

+ Add

. e. e.

DILG

**NODE** 

Showing 1-3 of 3 items

| Level      | Name of<br>School                         | Basic<br>Education/Degree<br>/Course                                                | Period of<br>Attendance<br>(From) | Period of<br>Attendance<br>(To) | Highest<br>Level/Units<br>Earned | Year<br>Graduated | Scholarship/Academic<br>Honors Received | Actions                                                                                    |
|------------|-------------------------------------------|-------------------------------------------------------------------------------------|-----------------------------------|---------------------------------|----------------------------------|-------------------|-----------------------------------------|--------------------------------------------------------------------------------------------|
| ELEMENTARY | COMMONWEALTH<br>ELEMENTARY<br>SCHOOL      | GRADES 1-6                                                                          | 2002                              | 2008                            | NONE                             | 2008              | N/A                                     | © view<br>✓ edit                                                                           |
| SECONDARY  | COMMONWEALTH<br>HIGH SCHOOL               | 1ST - 4TH YEAR HS                                                                   | 2008                              | 2012                            | NONE                             | 2012              | N/A                                     | <ul> <li>⊘ view</li> <li>✓ edit</li> <li>delete</li> <li>Move to separate sheet</li> </ul> |
| COLLEGE    | QUEZON CITY<br>POLYTHECHNIC<br>UNIVERSITY | BACHELOR OF<br>SCIENCE IN<br>INFORMATION<br>TECHNOLOGY MAJOR<br>IN COMPUTER SCIENCE | 2012                              | 2016                            | NONE                             | 2016              | SYDP SCHOLARSHIP                        | <ul> <li>♥ view</li> <li>✓ edit</li> <li>delete</li> <li>Move to separate sheet</li> </ul> |

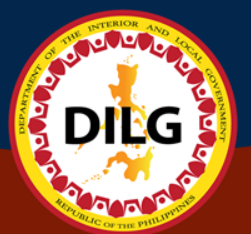

### **Create Educational Background**

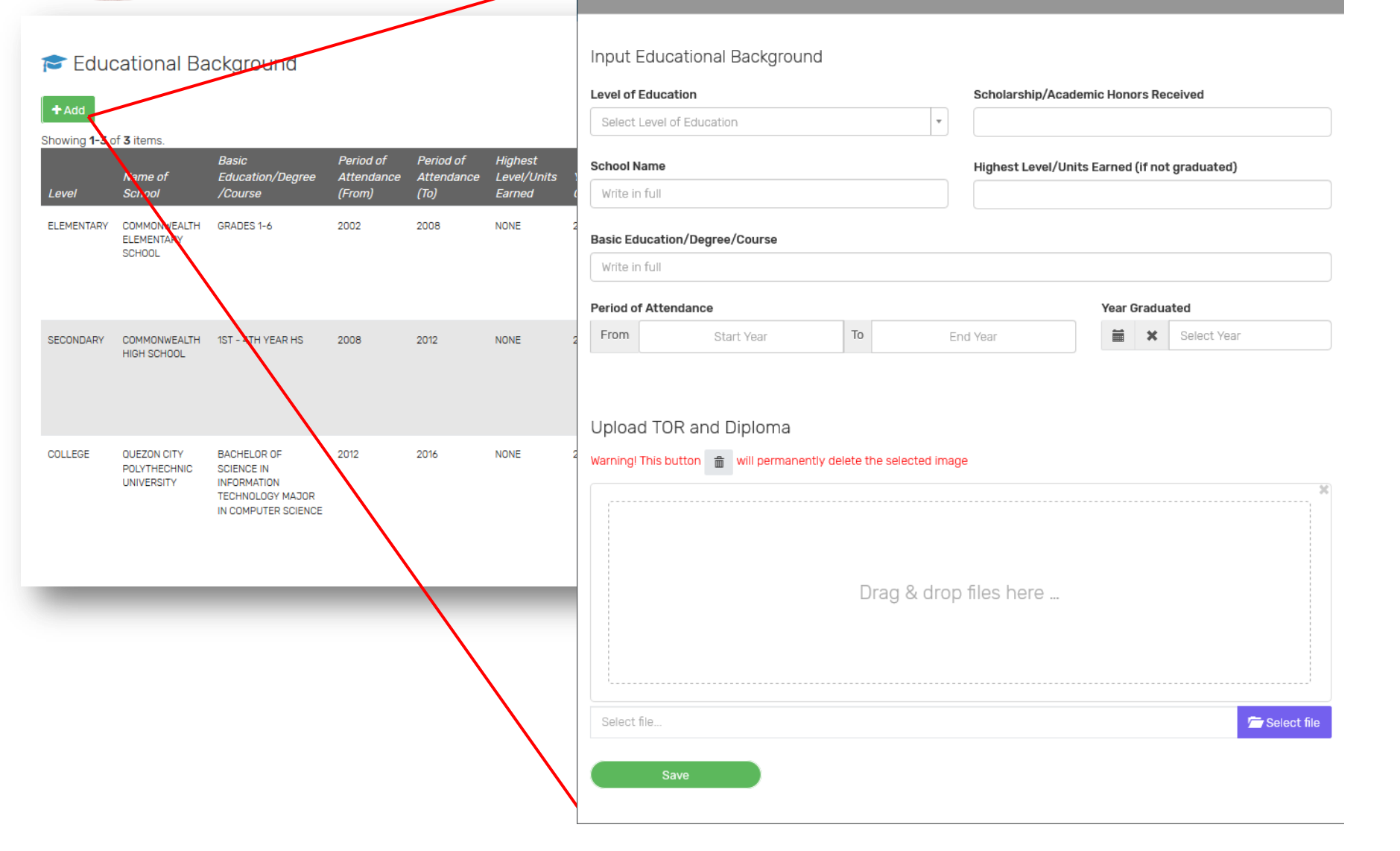
| And Corring rull and                                        | ×                                             | Input F              |
|-------------------------------------------------------------|-----------------------------------------------|----------------------|
| out Educational Background<br>el of Education               | Scholarship/Academic Honors Received          | Input Educational    |
| lect Level of Education                                     | •                                             | Information in these |
| ool Name                                                    | Highest Level/Units Earned (if not graduated) | fields               |
| ite in full                                                 |                                               |                      |
| c Education/Degree/Course                                   |                                               |                      |
| ite in full                                                 |                                               |                      |
| iod of Attendance                                           | Year Graduated                                |                      |
| ad TOR and Diploma                                          | image                                         |                      |
| ning! This button in will permanently delete the selected i |                                               |                      |

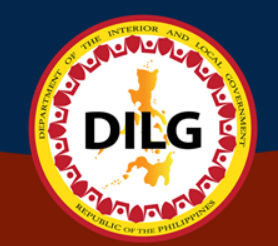

### Update Educational Background

| Update Educational Background   Level of Education   ELEMENTARY   X   N/A   Highest Level/Units Earned (if not graduated) Commonwealth Elementary School   None   Basic Education/Degree/Course   GRADES 1-6   Period of Attendance   Year Graduated   From   2002   To   2008   Sic Period of Attendance (From) Color Color Attendance (From) Color Color Col                                                                                                    |
|----------------------------------------------------------------------------------------------------|
| Level of Education Scholarship/Academic Honors Received   ELEMENTARY ×   School Name   Highest Level/Units Earned (if not graduated)   Commonwealth Elementary School   Basic Education/Degree/Course   GRADES 1-6   Period of Attendance   Year Graduated   From 2002   To 2008   Upload TOR and Diploma   Warning! This button   Warning! This button   Warning! This button   warning! This button   Image: Warning! This button   Warning! This button   Image: Warning! This button   Attendance Level/Units Kerrick of Attendance Level/Units Kerrick of Attendance Kerrick of Attendance Level/Units Kerrick of Attendance Level/Units Kerrick of Attendance Kerrick of Attendance Level/Units Kerrick of Attendance Level/Units Kerrick of Attendance Level/Units Kerrick of Attendance Level/Units Kerrick of Attendance Kerrick of Attendance Kerrick of Attendance Level/Units Kerrick of Attendance Kerrick of Attendance Level/Units Kerrick of Attendance Kerrick of Attendance                                                                                                    |
| ELEMENTARY     School Name        School Name        Highest Level/Units Earned (if not graduated)     None     Basic Education/Degree/Course   GRADES 1-6     Period of Attendance   From 2002   To 2008     Upload TOR and Diploma     Warningi This button  will permanently delete the selected image     Mattendance     Mattendance   Warningi This button  will permanently delete the selected image     Material Course     Store   Period of   Attendance   Highest   Loss   2002     Year     Store   Period of   Attendance   Highest   Loss   2008     Store   Period of   Attendance   Highest   Loss   2002   2008     Store   Period of   Attendance   Attendance   Attendance   Attendance   Attendance   Attendance   Attendance   Attendance   Attendance   Attendance   Attendance   Attendance   Basic Education   Basic Education   Basic Education   Basic Education   Bas                                                                                                    |
| School Name Highest Level/Units Earned (if not graduated)   Commonwealth Elementary School None   Basic Education/Degree/Course   GRADES 1-6   Period of Attendance   Year Graduated   From 2002   To 2008   Ver Graduated   Image: Altendance   Ver Graduated   Image: Altendance   Ver Graduated   Image: Altendance   Ver Graduated   Image: Altendance   Ver Graduated   Image: Altendance   Ver Graduated   Image: Altendance   Ver Graduated   Image: Altendance   Ver Graduated   Image: Altendance   Ver Graduated   Image: Altendance   Ver Graduated   Image: Altendance   Altendance   Altend                                                                                                    |
| Commonwealth Elementary School     Basic Education/Degree/Course     GRADES 1-6     Period of Attendance   From   2002   To   2003     Year Graduated   Image: Course will be manently delete the selected image     Warning! This button   Image: Course will be manently delete the selected image     Year Graduated     Sic   Upload TOR and Diploma     Warning! This button     Image: Will bermanently delete the selected image     Year Graduated     Sic   Upload TOR and Diploma     Attendance   Highest   Lower Lower will be the selected image     Year Or State of the selected image     Year Or State of the                                                                                                    |
| Basic Education/Degree/Course   GRADES 1-6     Period of Attendance   Year Graduated   im x 2008     Vipload TOR and Diploma     Warning! This button im will permanently delete the selected image     ADES 1-6     2002     Year Graduated     Sic   Veriod of Attendance   Attendance   Highest   Earned   Graduation     Attendance   Attendance   Attendance   Attendance   Construction   Degree   Warning! This button im will permanently delete the selected image     ADES 1-6   2002     2008     NDNE     2008                                                                                                    |
| GRADES 1-6     Period of Attendance   From   2002   To   2008     Sic   Upload TOR and Diploma     Warning! This button   Image: Single Control     Single Control   ADES 1-6   2002   2008     NONE     2008                                                                                                    |
| Period of Attendance     Year Graduated       From     2002     To     2008       Dipload TOR and Diploma     Sic Unit of the selected image     Sic Unit of the selected image       Warning! This button     will permanently delete the selected image     ADES 1-6     2002     2008     NDNE     2008                                                                                                    |
| From       2002       To       2008       Image: Constraint of the set of the set of th |
| Sic       Period of       Period of       Highest         Upload TOR and Diploma       Attendance       Attendance       Level/Units       Year         Warning! This button       Image: Sic in the selected image       ADES 1-6       2002       2008       NONE       2008                                                                                                    |
| Warning! This button               mill permanently delete the selected image                                                                                                    |
|                                                                                                    |
|                                                                                                    |
|                                                                                                    |
| Drag & drop files here 4TH YEAR HS 2008 2012 NONE 2012                                                                                                    |
|                                                                                                    |
|                                                                                                    |
| Select file CHELOR OF 2012 2016 NONE 2016                                                                                                    |
| Save ENATION OCMARTER                                                                                                    |
| COMPLETENCE                                                                                                    |

### **Move to Separate Sheet**

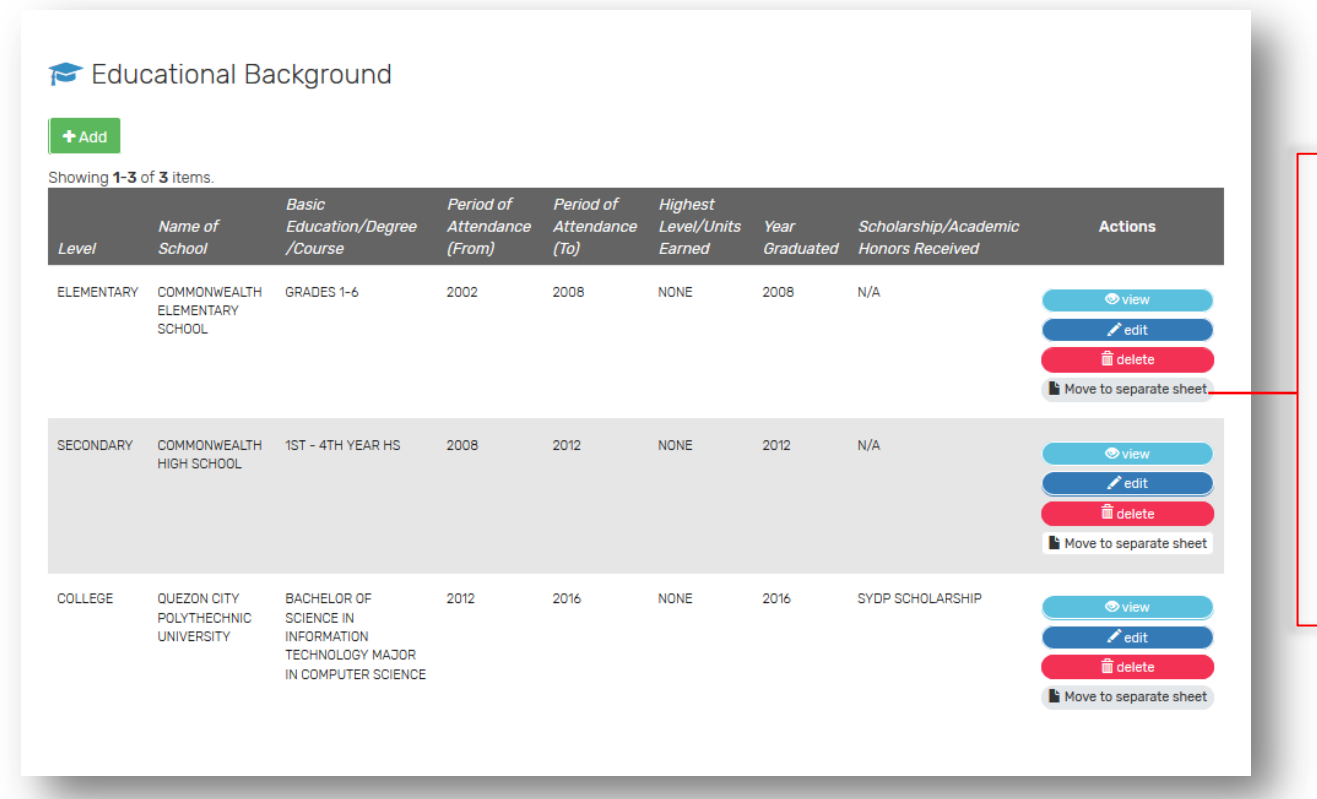

00000000

Move to separate sheet button allows the user to add a separate sheet of the PDS page if records are exceeding the page limit

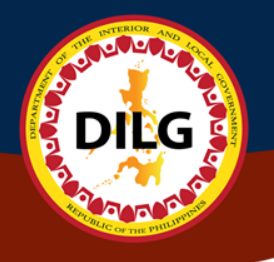

# **Civil Service Eligibility**

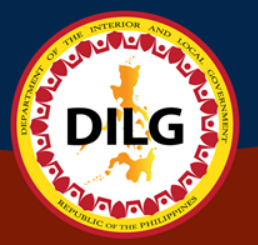

### **Create Civil Service Eligibility**

|                                            | Create Civil Service Eligib          | ility             |                               |             |   |
|--------------------------------------------|--------------------------------------|-------------------|-------------------------------|-------------|---|
|                                            | Civil Service Eligibility Level      |                   |                               |             |   |
|                                            | Select Level of Civil Service        |                   |                               |             | • |
|                                            | Rating                               |                   |                               |             |   |
|                                            | Leave it blank if Not Applicable (N/ | /A)               |                               |             |   |
|                                            | Place of Examination/Confernment     | nt                |                               |             |   |
|                                            | Specify here (Leave it blank if Not  | Applicable (N/A)) |                               |             |   |
|                                            | License Number                       |                   |                               |             |   |
|                                            | Leave it blank if Not Applicable (N/ | /A)               |                               |             |   |
|                                            | Leave it blank if Not Applicable (N  | /A)               |                               |             |   |
|                                            | Date of Exam/Confernment             | Select date       | License Date Valid            | Select date |   |
| + Add Showing 1-1 of 1 item.               | Save                                 |                   |                               |             |   |
| Eligibility Rating Date of Exam            | Place of Exam License Number         | Date of Validity  | Actions                       |             |   |
| CIVIL SERVICE PROFESSIONAL 88.1 2019-03-05 | MAKATI CITY                          | (NOT SET)         | ♥ view<br>✓ edit<br>ÎÎ delete |             |   |

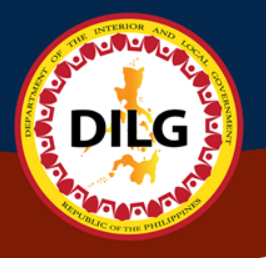

### **Update Civil Service Eligibility**

|                                      |        |              |               | Update Civil Service Eligibility       |                             |                    |            |  |  |
|--------------------------------------|--------|--------------|---------------|----------------------------------------|-----------------------------|--------------------|------------|--|--|
|                                      |        |              |               | Civil Service Eligibility Level        |                             |                    |            |  |  |
|                                      |        |              |               | Others                                 |                             |                    | ×          |  |  |
|                                      |        |              |               | Description                            |                             |                    |            |  |  |
|                                      |        |              |               | Civil Service Professional             |                             |                    |            |  |  |
|                                      |        |              |               | Rating                                 |                             |                    |            |  |  |
|                                      |        |              |               | 88                                     |                             |                    |            |  |  |
|                                      |        |              |               | Place of Examination/Confernment       |                             |                    |            |  |  |
|                                      |        |              |               | Ramon Magsaysay High School - Cubac    |                             |                    |            |  |  |
|                                      |        |              |               | License Number                         |                             |                    |            |  |  |
|                                      |        |              |               | 89                                     |                             |                    |            |  |  |
|                                      |        |              |               | Leave it blank if Not Applicable (N/A) |                             |                    |            |  |  |
| 🔤 Civil Service Eligibili            | ity    |              |               | Date of Exam/Confernment               | 2019-03-11                  | License Date Valid | 2019-03-11 |  |  |
| + Add                                |        |              |               | Save                                   |                             |                    |            |  |  |
| Showing <b>1-1</b> of <b>1</b> item. |        |              |               |                                        |                             |                    |            |  |  |
| Eligibility                          | Rating | Date of Exam | Place of Exam | License Number Date of Va              | hlidity Actions             |                    |            |  |  |
| CIVIL SERVICE PROFESSIONAL           | 88.1   | 2019-03-05   | MAKATI CITY   | (NOT SET)                              | view<br>✓ edit<br>Îi delete |                    |            |  |  |
|                                      |        |              |               |                                        |                             |                    |            |  |  |

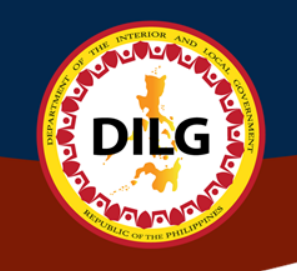

# Work Experience

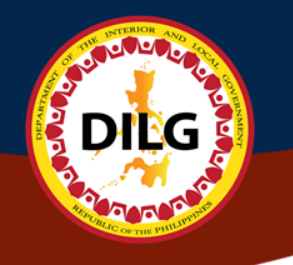

## **Menus of Work Experience**

- Present Assignment
- Service Record in DILG
- Service Record in the Government
- Work Experience as Non-Government Employee

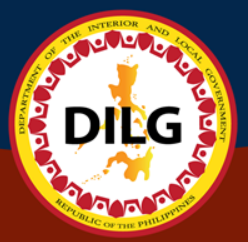

### **Present Assignment**

|                               |                                                   | Position              |
|-------------------------------|---------------------------------------------------|-----------------------|
| Id Present Assignment as DILC | Employee                                          | Designation           |
| it 🕒 Delete                   |                                                   | Office                |
| Position                      | Employee Assignment Inforr<br>Web Developer       | Service               |
| Designation                   |                                                   | Division              |
| Office<br>Service             | Central Office INFORMATION SYSTEMS AND TECHNOLOGY | Section               |
| Division                      | IS, PLANNING, DEVELOPMENT & PROJECT N             | Region                |
| Section                       |                                                   | Province              |
| Province                      |                                                   | City/Municipality     |
| City/Municipality             |                                                   |                       |
| Status of Appointment         | Contract of Service                               | Status of Appointment |
| Date Assigned                 | 2017-09-20                                        |                       |

### Add Present Assignment as DILG Employee

| esent Assignment          | Service Record in DILG | Service Record in Goverment    | Work Experience as Non-Goverme |
|---------------------------|------------------------|--------------------------------|--------------------------------|
| Add Present Assignment as | DILG Employee          |                                |                                |
| Zedit Delete              | E                      | mployee Assignment Information |                                |
| Position                  | Web Developer          |                                |                                |
| Designation               |                        |                                |                                |
| Office                    | Central Office         |                                |                                |
| Service                   | INFORMATION SYS        | STEMS AND TECHNOLOGY MANAGEN   | IENT SERVICE                   |
| Division                  | IS, PLANNING, DEV      | VELOPMENT & PROJECT MGT DIVISI | DN                             |
| Section                   |                        |                                |                                |
| Region                    |                        |                                |                                |
| Province                  |                        |                                |                                |
| City/Municipality         |                        |                                |                                |
| Status of Appointment     | Contract of Servic     | ce                             |                                |
|                           |                        |                                |                                |

Click to Create Present Assignment Information

......

DILG

ALCONO.

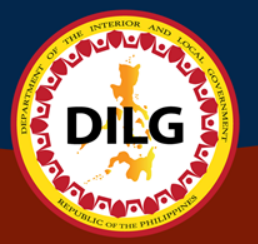

#### Present Assignment Input Form (1of2)

| Add Present Assignment                 |                                                                                             |
|----------------------------------------|---------------------------------------------------------------------------------------------|
| Goverment Service?                     |                                                                                             |
| YES × -                                |                                                                                             |
| nclusive date(from)                    | Inclusive date(to) : If <u>"Present Date"</u> Click this button > Present to leave it blank |
| From Select date                       | To Select date                                                                              |
| Position                               | Employment Status                                                                           |
| Select position name                   | Select employement status                                                                   |
| Type position name<br>Salary Grade     | Step #                                                                                      |
| Select SG -                            | Select Step Increment Number -                                                              |
| Monthly Salary Q Salary Finder         |                                                                                             |
| Type amount                            |                                                                                             |
| DEPARTMENT / AGENCY / OFFICE / COMPANY |                                                                                             |
|                                        |                                                                                             |

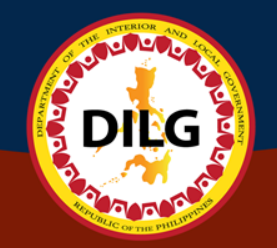

#### Present Assignment Input Form (2of2)

| Office<br>Select Office | • | Designation 🔹 |                   |
|-------------------------|---|---------------|-------------------|
| Service                 | • | Division 🔹    | Section           |
| Region                  | • | Province      | City/Municipality |
| Save                    | _ |               |                   |

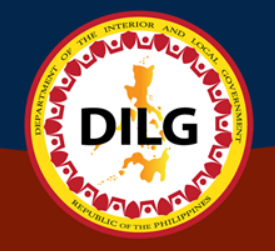

### Service Record in the Government

| Present Assignment Service Record in DILG |           | Service Record in Govermen | t Work Exp      | Work Experience as Non-Goverment Employee |              |        |                |                   |                    |               |
|-------------------------------------------|-----------|----------------------------|-----------------|-------------------------------------------|--------------|--------|----------------|-------------------|--------------------|---------------|
|                                           |           |                            |                 | _                                         |              |        |                |                   |                    |               |
| + Add Service Re                          | cord in   | Goverment                  | t 🔔 Upload Se   | rvice Record (excel)                      |              |        |                |                   |                    |               |
| Actions From                              | To I      | Position                   | DEPARTMENT/A    | GENCY/OFFICE/COMPANY                      | Salary Grade | Step # | Monthly Salary | Employment Status | Goverment Service? | Record Status |
| NO RESULTS FOUND.                         |           |                            |                 |                                           |              |        |                |                   |                    |               |
|                                           |           |                            |                 |                                           |              |        |                |                   |                    |               |
|                                           |           | C                          | ick t           | o unload                                  | Sorvi        | ice    |                |                   |                    |               |
| Record using Exce                         |           | using Excel                | instea          | d                                         |              |        |                |                   |                    |               |
| Click<br>Recor                            | t<br>d iı | o<br>n the                 | input<br>e Gove | Service<br>ernment                        |              |        |                |                   |                    |               |

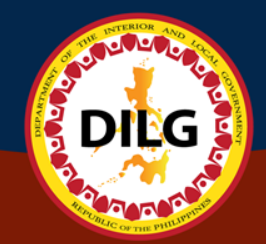

#### Add Service Record in Government (Input Form 1of2)

| Add Service Record                                                                                                    |                               |                                                                                      |
|----------------------------------------------------------------------------------------------------|-------------------------------|--------------------------------------------------------------------------------------|
| Goverment Service?                                                                                                    |                               |                                                                                      |
| YES                                                                                                    | × •                           |                                                                                      |
| Inclusive date(from)                                                                                                    |                               | Inclusive date(to) : If "Present Date" Click this button - Present to leave it blank |
| From Select date                                                                                                    |                               | To Select date                                                                       |
| Position                                                                                                    |                               | Employment Status                                                                    |
|                                                                                                    |                               |                                                                                      |
| Select position name<br>If your Position is not listed on the selection. Kind                                                                                                    | dly specify the <u>"Posit</u> | tion Name" here. ↓                                                                   |
| Select position name If your Position is not listed on the selection. Kind Type position name Salary Grade                                                                                                  | dly specify the <u>"Posit</u> | tion Name" here. ↓ Step #                                                            |
| Select position name If your Position is not listed on the selection. Kind Type position name Salary Grade Select SG                                                                                        | dly specify the <u>"Posit</u> | Select employement status tion Name" here. ↓ Step # Select Step Increment Number ▼   |
| Select position name If your Position is not listed on the selection. Kind Type position name Salary Grade Select SG Monthly Salary Q Salary Finder                                                         | dly specify the <u>"Posit</u> | Select employement status tion Name" here. ↓ Step # Select Step Increment Number ▼   |
| Select position name If your Position is not listed on the selection. Kind Type position name Salary Grade Select SG Monthly Salary Q Salary Finder Type amount                                             | dly specify the <u>"Posit</u> | Select employement status tion Name" here. ↓ Step # Select Step Increment Number ✓   |
| Select position name  If your Position is not listed on the selection. Kind Type position name  Salary Grade Select SG  Monthly Salary Q Salary Finder  Type amount  DEPARTMENT / AGENCY / OFFICE / COMPANY | dly specify the <u>"Posit</u> | Select employement status tion Name" here. ↓ Step # Select Step Increment Number ✓   |

#### Add Service Record in Government (Input Form 2of2)

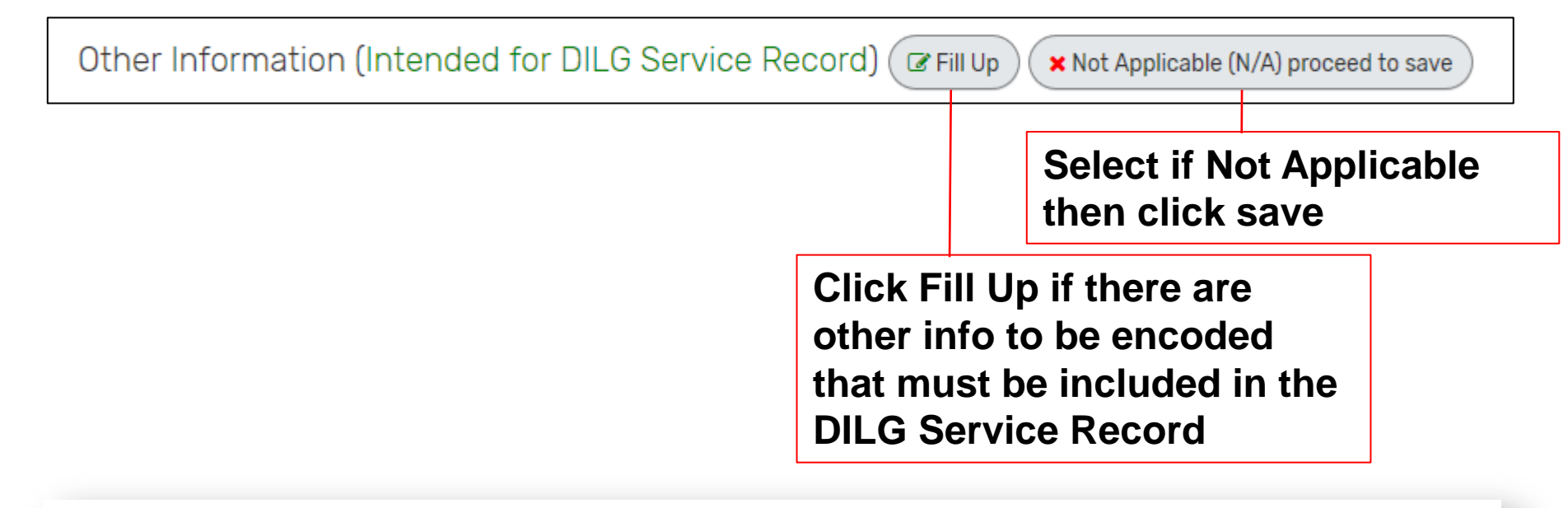

| Office                                | Designation |                                       |
|---------------------------------------|-------------|---------------------------------------|
| Select Office 🔹                       | <b>v</b>    |                                       |
|                                       |             |                                       |
| Service                               | Division    | Section                               |
| <b>•</b>                              | •           | •                                     |
|                                       |             |                                       |
| Region                                | Province    | City/Municipality                     |
| · · · · · · · · · · · · · · · · · · · | ·           | · · · · · · · · · · · · · · · · · · · |
|                                       |             |                                       |

Save

DILG

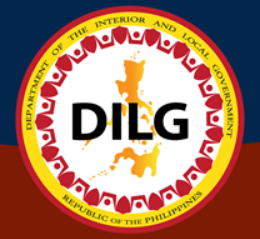

#### **Upload Service Record in Government**

O Upload

Click to download Excel Template of the Service Record. Open the file once downloaded.

#### Upload Service Record

Download Template (excel)

#### File Attachment:

| Drag & drop files here |          |          |
|------------------------|----------|----------|
| Select file            | ⊘ Cancel | 👉 Browse |

### Downloaded Excel Template of Service Record

Refer to the instructions in red on the format of data to be encoded. Once your data are already encoded in the excel sheet, delete the instructions then save the file.

| Inclusive dates from<br>(YYYY-MM-DD) | Inclusive dates to<br>(YYYY-MM-DD)  | Position                            | DEPARTMENT / AGENCY / OFFICE / COMPANY | Salary Grade               | Step                       | Monthly Salary             | Employment<br>Status                   | Service<br>Record in<br>DILG? |
|--------------------------------------|-------------------------------------|-------------------------------------|----------------------------------------|----------------------------|----------------------------|----------------------------|----------------------------------------|-------------------------------|
| YYYY-MM-DD                           | See details on<br>Instruction Sheet | (Write in full / Do not abbreviate) | (Write in full / Do not abbreviate)    | (Input the<br>number only) | (Input the number<br>only) | (Input the<br>number only) | See details on<br>Instruction<br>Sheet | YES or<br>NO                  |
|                                      |                                     |                                     |                                        |                            |                            |                            |                                        |                               |
|                                      |                                     |                                     |                                        |                            |                            |                            |                                        |                               |
|                                      |                                     |                                     |                                        |                            |                            |                            |                                        |                               |
|                                      |                                     |                                     |                                        |                            |                            |                            |                                        |                               |
|                                      |                                     |                                     |                                        |                            |                            |                            |                                        |                               |
|                                      |                                     |                                     |                                        |                            |                            |                            |                                        |                               |
|                                      |                                     |                                     |                                        |                            |                            |                            |                                        |                               |
|                                      |                                     |                                     |                                        |                            |                            |                            |                                        |                               |
|                                      |                                     |                                     |                                        |                            |                            |                            |                                        |                               |
|                                      |                                     |                                     |                                        |                            |                            |                            |                                        |                               |
|                                      |                                     |                                     |                                        |                            |                            |                            |                                        |                               |
|                                      |                                     |                                     |                                        |                            |                            |                            |                                        |                               |

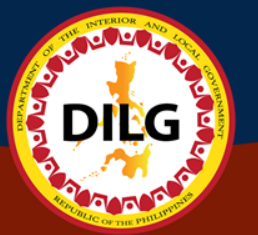

## **Upload Service Record**

Option 1: Drag and drop your Excel template with data in this box.

| Jpload Service Record     |                        |                       |
|---------------------------|------------------------|-----------------------|
| Download Template (excel) |                        |                       |
| le Attachment:            |                        | x                     |
| I                         |                        |                       |
|                           |                        |                       |
|                           | Drag & drop files here |                       |
|                           |                        |                       |
|                           |                        |                       |
| Select file               |                        | 🖉 Cancel 🗲 Browse     |
|                           |                        | • Upload              |
|                           |                        |                       |
|                           | Opti                   | on 2: Browse and sele |
|                           | vou                    | r Excel Template.     |

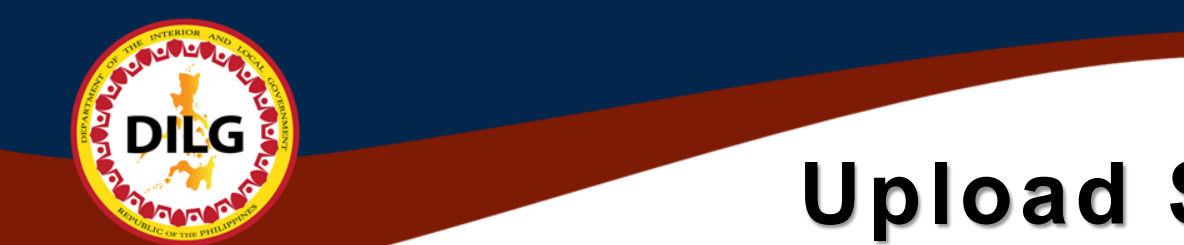

### **Upload Service Record**

| Upload Service Record                       |                |    |             |        |
|---------------------------------------------|----------------|----|-------------|--------|
| Download Template (excel)  File Attachment: |                |    |             | - 8    |
| service-record-template 5 visv              |                |    | @Cancel C R |        |
|                                             | _              |    | ()<br>()    | Upload |
|                                             | Click<br>data. | to | upload      | the    |

## Save Uploaded Service Record in the Database

| Excel Data: (filename: 2944-03172019-service-record-template (5).xlsx) |                    |                   |                                        |              |      |                |                   |                                      |  |
|------------------------------------------------------------------------|--------------------|-------------------|----------------------------------------|--------------|------|----------------|-------------------|--------------------------------------|--|
| Inclusive Dates From                                                   | Inclusive Dates To | Position Title    | Department / Agency / Office / Company | Salary Grade | Step | Monthly Salary | Employment Status | Service Record in DILG (YES or NO) ? |  |
| 2003-09-15                                                             | 2003-12-31         | ADMIN OFFICER I   | DILG CENTRAL                           | SG 5         | 1    | 6522           | 1                 | YES                                  |  |
| 2004-01-01                                                             | 2004-12-31         | ADMIN OFFICER II  | DILG CENTRAL                           | SG 6         | 1    | 7522           | 1                 | YES                                  |  |
| 2005-01-01                                                             | 2005-12-31         | ADMIN OFFICER III | DILG CENTRAL                           | SG 7         | 1    | 8522           | 1                 | YES                                  |  |
|                                                                        |                    |                   |                                        |              |      |                |                   | ± Save                               |  |
| _                                                                      | _                  | _                 |                                        | -            | -    | _              | _                 |                                      |  |
|                                                                        |                    |                   |                                        |              |      |                |                   |                                      |  |

Once uploaded, data from excel will be previewed in the system. Important: Click Save to save the entries in the system.

### Work Experience as Non-Government Employee

#### My Work Experience

C. C.

DILG

| Present Assignment                                                                           | Service Record in DIL                | G Service Record in Go                   | verment                     | Work Experience as Nor               | n-Govermei          | nt Employ    | yee               |                        |                       |                  |
|----------------------------------------------------------------------------------------------|--------------------------------------|------------------------------------------|-----------------------------|--------------------------------------|---------------------|--------------|-------------------|------------------------|-----------------------|------------------|
| + Add Work Experience<br>Showing 1-2 of 2 items.                                             | 2 Upload Work Experi                 | ience (excel)                            |                             |                                      |                     |              |                   |                        |                       |                  |
| Actions                                                                                      | From To                              | Position                                 | DEPARTMEN<br>/COMPANY       | NT/AGENCY/OFFICE                     | Salary<br>Grade     | Step #       | Monthly<br>Salary | Employment<br>Status   | Goverment<br>Service? | Record<br>Status |
| <ul> <li>♥ View</li> <li>♥ edit</li> <li>m delete</li> <li>Move to separate sheet</li> </ul> | 2017-09-20 PRESENT                   | WEB DEVELOPER C                          | DEPARTMENT (<br>GOVERNMENT  | OF THE INTERIOR AND LOCAL            | (NOT SET)           | (NOT<br>SET) | 31756             | CONTRACT OF<br>SERVICE | NO                    |                  |
| <ul> <li>View</li> <li>edit</li> <li>delete</li> <li>Move to separate sheet</li> </ul>       | 2016-05-24 2017-07-30                | WEB DEVELOPER / F<br>TECHNICAL SUPPORT S | PHILIPPINE VO<br>SEISMOLOGY | DICANOLOGY AND                       | (NOT SET)           | (NOT<br>SET) | 17000             | JOB ORDER              | NO                    |                  |
|                                                                                              | Click to a<br>experience<br>encoding | dd work<br>via                           | Cli<br>ex<br>up<br>file     | ick to add<br>perience<br>loading an | worl<br>via<br>exce | k<br>a<br>el |                   |                        |                       |                  |

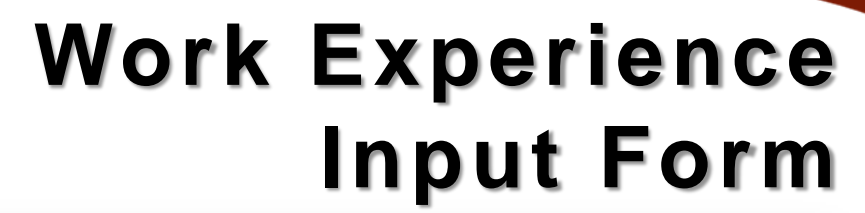

#### Add Work Experience Goverment Service? NO × × Inclusive date(from) Inclusive date(to) : If <u>"Present Date"</u> Click this button > (Present) to leave it blank From Select date То Select date Position **Employment Status** Select position name Ŧ Select employement status Ŧ If your Position is not listed on the selection. Kindly specify the "Position Name" here. Type position name Salary Grade Step # Select Step Increment Number Ŧ Ŧ Monthly Salary Q Salary Finder Type amount \$ DEPARTMENT / AGENCY / OFFICE / COMPANY Write in full/Do not abbreviate

00000

DIE

NO DE LE

## Work Experience Input Form – Salary Finder

| Q Salary Finder                                              |   |
|--------------------------------------------------------------|---|
| Tranche Year                                                 |   |
| Select Year                                                  | • |
| Salary Grade                                                 |   |
| Select SG                                                    | • |
| Step Increment                                               |   |
| Select Step                                                  | * |
| Q Find                                                       |   |
| Salary Amount Based from : http://www.officialgazette.gov.ph |   |
|                                                              |   |
| ඳු Copy to Monthly Salary                                    |   |

DILG

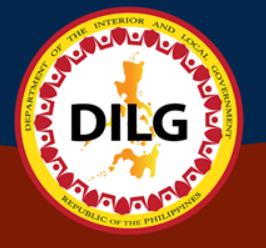

## Work Experience Download Template

Click to download Excel Template of the Work Experience. Open the file once downloaded.

Upload Work Experience as Non-Government Employee

Ownload Template (excel)

File Attachment:

Drag & drop files here ...

Select file...

Ø Cancel ☐ Browse

VII. Work Experience

Opload

## Work Experience Fill-out Excel Sheet

| Inclusive dates to<br>(YYYY-MM-DD)  | Position                            | DEPARTMENT / AGENCY / OFFICE / COMPA   | ANY | Salary Grade                                            | Step                                                 | Monthly Salary             | Employment<br>Status                   | Work<br>Experience in |
|-------------------------------------|-------------------------------------|----------------------------------------|-----|---------------------------------------------------------|------------------------------------------------------|----------------------------|----------------------------------------|-----------------------|
| See details on<br>Instruction Sheet | (Write in full / Do not abbreviate) | (Write in full / Do not abbreviate) le |     | (Input the<br>number only,<br>leave it blank if<br>N/A) | (Input the number<br>only, leave it blank<br>if N/A) | (Input the<br>number only) | See details on<br>Instruction<br>Sheet | YES or NO             |
| _                                   |                                     |                                        | _   |                                                         |                                                      |                            |                                        |                       |

Follow the instructions in filling-out the excel sheet. Once finished, delete the row of instructions, then save the file.

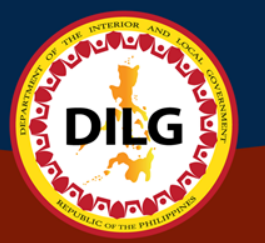

## Work Experience Upload Template

Option 1: Drag and drop your Excel template with data in this box. Click Upload.

#### Upload Work Experience as Non-Gpvernment Employee

|                  | VII. Work Experience                      |  |
|------------------|-------------------------------------------|--|
| File Attachment: | 8                                         |  |
|                  | Drag & drop files here                    |  |
| Select file      | Cancel 🗁 Browse                           |  |
|                  | Option 2: Browse and<br>select your Excel |  |

Template. Click Upload.

# Save Uploaded Work Experience in the Database

| Inclusive Dates From | Inclusive Dates To | Position Title            | Department / Agency / Office / Company | Salary Grade | Step | Monthly Salary | Employment Status | Work Experience in DILG ? |
|----------------------|--------------------|---------------------------|----------------------------------------|--------------|------|----------------|-------------------|---------------------------|
| 1999-10-12           | 1999-10-13         | SENIOR JAVA PROGRAMMER    | MICROSOFT CORPORATION                  |              |      | 11000          | 1                 | NO                        |
| 1999-10-13           | 1999-10-14         | SENIOR JAVA PROGRAMMER II | MICROSOFT CORPORATION                  |              |      | 12000          | 1                 | NO                        |
|                      |                    |                           |                                        |              |      |                |                   | <b>±</b> Se               |
| _                    | _                  |                           |                                        | _            |      |                |                   | ž                         |

Once uploaded, data from excel will be previewed in the system. Important: Click Save to save the entries in the system.

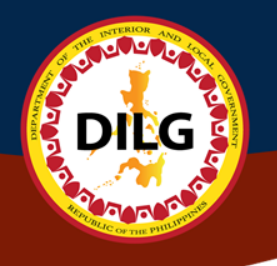

# Voluntary Work or Involvement in Civic/Non-Government / People / Voluntary Organization

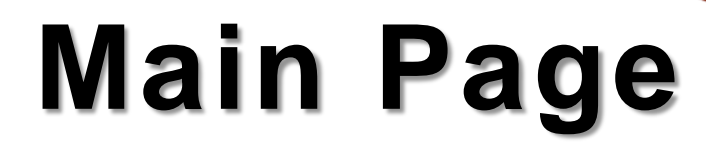

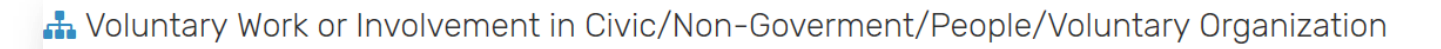

| _ | •        |  |
|---|----------|--|
|   | <b>U</b> |  |
|   |          |  |

P C

DILG

#### Showing 1-1 of 1 item.

| SAMPLE 2019-03-06 2019-03-06 | © view<br>✓ edit |
|------------------------------|------------------|

# **Input Form**

A Voluntary Work or Involvement in Civic/Non-Goverment/People/Voluntary Organization

200000

DILG

COLOR O

| + Add<br>Showing 1-1 of 1 item.<br>Name & Adoress of Organization |                                                   |    |                 | × |
|-------------------------------------------------------------------|---------------------------------------------------|----|-----------------|---|
| SAMPLE                                                            | Input Organization Name & Address of Organization |    |                 |   |
|                                                                   | From Select start date Number of Hours            | То | Select end date |   |
|                                                                   | Position/Nature Of Work                           |    |                 |   |

## **Edit Form**

#### A Voluntary Work or Involvement in Civic/Non-Goverment/People/Voluntary Organization

|--|

C C

DILG

| Address of Organization | Inclusive Dates (From)) | Inclusive Dates (To) | Number of Hours | Position/Nature Of Work | Action    |
|-------------------------|-------------------------|----------------------|-----------------|-------------------------|-----------|
|                         |                         |                      |                 | ×                       | 💿 view    |
| Update Organiza         | ation                   |                      |                 |                         | fin delet |
| Name & Address of O     | ganization              |                      |                 |                         |           |
| sample                  |                         |                      |                 |                         |           |
| From                    | 2019-03-06              | То                   | 2019-03-06      |                         |           |
| Number of Hours         |                         |                      |                 |                         |           |
|                         |                         |                      |                 |                         |           |
| Position/Nature Of W    | prk                     |                      |                 |                         |           |
|                         |                         |                      |                 |                         |           |
| Save                    |                         |                      |                 |                         |           |
|                         |                         |                      |                 |                         |           |
|                         |                         |                      |                 |                         |           |

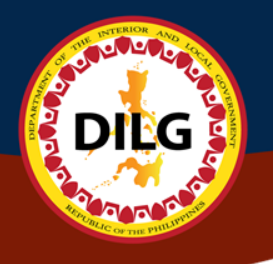

# Learning and Development (L&D Interventions/Training Programs Attended)

# L & D Attended Main Page

| 📩 Trainings                                                                                  |                                                                                                    |                                               |                                             |                       |            |      |
|----------------------------------------------------------------------------------------------|----------------------------------------------------------------------------------------------------|-----------------------------------------------|---------------------------------------------|-----------------------|------------|------|
| + Add 🕹 Upload Tra                                                                           | inings (excel)                                                                                                    |                                               |                                             |                       |            |      |
| Showing <b>1-20</b> of <b>39</b> items.                                                      |                                                                                                    |                                               |                                             |                       |            |      |
| Actions                                                                                      | Title of Learning and Development Interventions / Training Programs                                                     | Inclusive<br>Dates of<br>Attendance<br>(From) | Inclusive<br>Dates of<br>Attendance<br>(To) | Number<br>of<br>Hours | Type of LD | Сог  |
| <ul> <li>♥view</li> <li>✓edit</li> <li>m delete</li> <li>Move to separate sheet</li> </ul>   | ON THE JOB TRAINING                                                                                                    | 2015-06-24                                    | 2016-03-24                                  | 547                   | TECHNICAL  | PHľ  |
| <ul> <li>♥ view</li> <li>✓ edit</li> <li>m delete</li> <li>Move to separate sheet</li> </ul> | REGIONAL ROLL-OUT OF THE NEWLY INSTALLED FINANCIAL REPORTING SYSTEM (FRS) HELD AT XENIA HOTEL, CLARK, ANGELES, PAMPANGA | 2018-07-09                                    | 2018-07-11                                  | 0                     | TECHNICAL  | DIL( |
| <ul> <li>♥ view</li> <li>✓ edit</li> <li>m delete</li> <li>Move to separate sheet</li> </ul> | CRAFTING A DILG ROADMAP TOWARDS A STRATEGIC HRM                                                                         | 2019-02-18                                    | 2019-03-20                                  | 0                     | TECHNICAL  | LOC  |
| © view<br>✓ edit                                                                             | ONLINE COMPETENCY PROFILING SYSTEM                                                                                      | 2018-08-01                                    | 2018-09-30                                  | 0                     | TECHNICAL  | HRN  |

DILG

# L & D Attended **Add Training Page**

| 📩 Trainings                                                                                                    |                            |                                                                                       |                                         |                |                    |    |
|----------------------------------------------------------------------------------------------------|----------------------------|---------------------------------------------------------------------------------------|-----------------------------------------|----------------|--------------------|----|
| + Add<br>Showing 1-20 of 39 items.                                                                                                    |                            |                                                                                       |                                         |                |                    | ×  |
| Actions<br>Title of Learning and Development Interventions / Training Prog                                                                                                    | Create Tr<br>Title of Lear | aining<br>ning and Development Interventions / Training                               | g Programs                              |                |                    |    |
| <ul> <li>view</li> <li>N THE JOB TRAINING</li> <li>✓ edit</li> <li>m delete</li> </ul>                                                                                                    |                            | Write in full Inclusive Dates of Attendance (From) Inclusive Dates of Attendance (To) |                                         |                | of Attendance (To) | .4 |
| Move to separate sheet                                                                                                    | ≡ ×                        | Select Start Date                                                                     | <b>iii</b> >                            | K Se           | lect End Date      |    |
| ● view       REGIONAL ROLL-OD OF THE NEWLY INSTALLED FINANCIAL REPORTING SY         ✓ edit       iiii delete         Iiii Move to separate sheet       Iiiiiiiiiiiiiiiiiiiiiiiiiiiiiiiiiiiii | Upload Cert                | ificate                                                                               | Number of L                             | of Hour<br>_&D | S                  | ٢  |
| CRAFTING A DILG ROADMAP TOWARDS STRATEGIC HRM                                                                                                    |                            | Drag & drop files here                                                                | Nothing selected Conducted/Sponsored By |                |                    | •  |
| ONLINE COMPETENCY PROFILING SYSTEM                                                                                                    | Select files               | 🗁 Select f                                                                            | île                                     |                |                    |    |
|                                                                                                    |                            |                                                                                       |                                         |                |                    |    |

F

DILG

#### L & D Attended Edit Page Create Training Title of Learning and Development Interventions / Training Programs Write in full **Option 1: Drag and drop** your training certificate in Inclusive Dates of Attendance (From) Inclusive Dates of Attendance (To) this box. Select Start Date ... Select End Date ... × 篇 × Number of Hours Upload Certificate + Type of L&D **Option 2: Browse and** Nothing selected Ŧ select your training Drag & drop files here ... Conducted/Sponsored By certificate. 🗁 Select file Save

# L & D Attended Upload Training Page

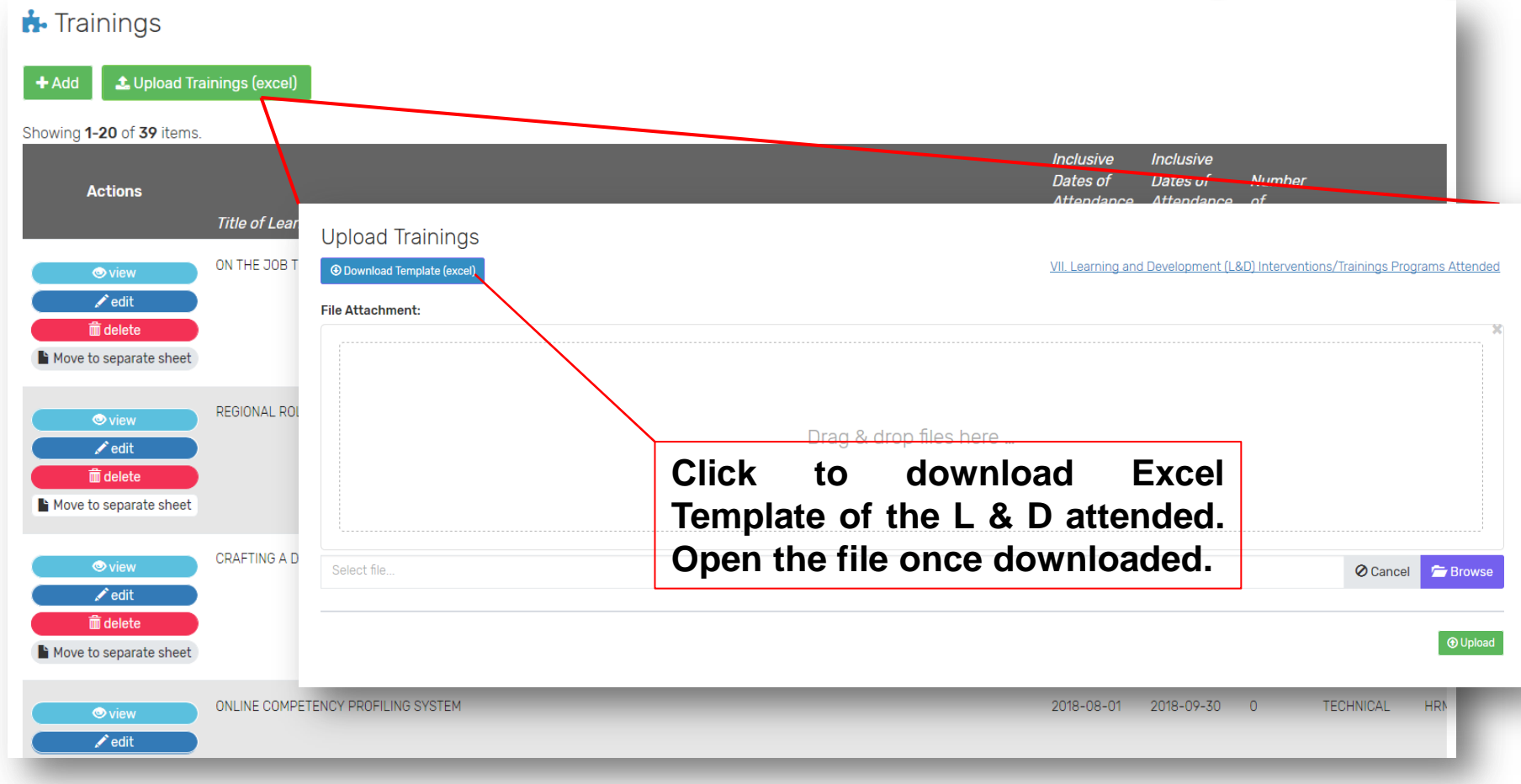

- C. A.
# DILG

#### L & D Attended Upload Training Excel Template

| TITLE OF LEARNING AND DEVELOPMENT<br>INTERVENTIONS / TRAINING PROGRAMS | INCLUSIVE DATES FROM<br>(YYYY-MM-DD) | INCLUSIVE DATES TO<br>(YYYY-MM-DD) | HOURS (Input<br>number only) | TYPE OF LEARNING<br>DEVELOPMENT | CONDUCTED /<br>SPONSORED BY |
|------------------------------------------------------------------------|--------------------------------------|------------------------------------|------------------------------|---------------------------------|-----------------------------|
| See sample data on Sample Sheet                                        |                                      |                                    |                              |                                 |                             |
|                                                                        |                                      |                                    |                              |                                 |                             |
|                                                                        |                                      |                                    |                              |                                 |                             |
|                                                                        |                                      |                                    |                              |                                 |                             |
|                                                                        |                                      |                                    |                              |                                 |                             |
|                                                                        |                                      |                                    |                              |                                 |                             |
|                                                                        |                                      |                                    |                              |                                 |                             |
|                                                                        |                                      |                                    |                              |                                 |                             |
| See samp                                                               | le data for                          |                                    |                              |                                 |                             |
| reference                                                              | Doloto this                          |                                    |                              |                                 |                             |
| reference.                                                             | Delete tills                         |                                    |                              |                                 |                             |
| sheet befor                                                            | e saving.                            | See                                | instruc                      | tions before                    |                             |
|                                                                        | /                                    | enc                                | oding.                       | Delete this                     |                             |
|                                                                        |                                      | cho                                | ot hofor                     | ooving                          |                             |
|                                                                        |                                      | Sne                                | er perore                    | e saving.                       |                             |
|                                                                        |                                      |                                    |                              |                                 |                             |
|                                                                        |                                      |                                    |                              |                                 |                             |
|                                                                        |                                      |                                    |                              |                                 |                             |
| Actual Data Sample Sheet Instruction Sheet                             | et 🕀                                 |                                    | I                            | ▲                               |                             |
| рү                                                                     |                                      |                                    |                              |                                 |                             |

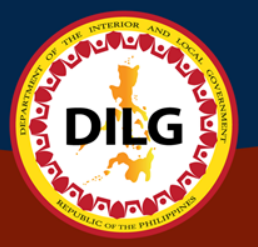

# L & D Attended Upload Training Page

| Upload Trainings<br><sup> </sup> | Option 1: Drag and drop your<br>Excel template with data in<br>this box. Click Upload. | VII. Learning and Development (L&D) Interventions/Trainings Pro | grams Attended |
|----------------------------------|----------------------------------------------------------------------------------------|-----------------------------------------------------------------|----------------|
| File Attachment:                 |                                                                                        |                                                                 | ×              |
|                                  |                                                                                        |                                                                 |                |
|                                  | Drag & drop files                                                                      | here                                                            |                |
|                                  |                                                                                        |                                                                 |                |
| Select file                      |                                                                                        | 🖉 Cancel                                                        | 🗁 Browse       |
|                                  | Option 2:                                                                              | Browse and                                                      | Upload         |
|                                  | select y                                                                               | your Excel                                                      |                |
|                                  | Template. C                                                                            | lick Upload.                                                    |                |

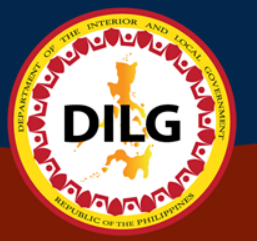

# L & D Attended Save Training Page

Excel Data: (filename: 2944-03172019-learning-development-template (9).xlsx)

| TITLE OF LEARNING AND DEVELOPMENT INTERVENTIONS / TRAINING<br>PROGRAMS                                                                                                    | INCLUSIVE DATES<br>FROM (YYYY-MM-<br>DD) | INCLUSIVE DATES<br>TO (YYYY-MM-DD) | NUMBER OF<br>HOURS (Input<br>number only) | TYPE OF LEARNING<br>DEVELOPMENT | CONDUCTED / SPONSORED BY                                                                                 |
|----------------------------------------------------------------------------------------------------|------------------------------------------|------------------------------------|-------------------------------------------|---------------------------------|----------------------------------------------------------------------------------------------------|
| SEMINAR WORKSHOP ON PRIME-HRM LEVEL 2                                                                                                    | 2019-01-16                               | 2019-01-18                         | 32                                        | 3                               | CIVIL SERVICE COMMISSION - REGION 13                                                                     |
| YEAR-END EVALUATION OF CONDITIONAL MATCHING GRANT PROGRAM<br>(CMGP) IMPLEMENTATION: "CARAGA REGION IS PURSUING PEACE,<br>DEVELOPING COMMUNITIES AND ZOOMING IN ON PROGRESS"                   | 2018-12-04                               | 2018-12-05                         | 16                                        | FUNCTIONAL                      | DEPARTMENT OF THE INTERIOR AND LOCAL GOVERNMENT -<br>REGIONAL OFFICE13                                   |
| ATTENDANCE TO THE SUCCESSION PLANNING CUM ORIENTATION ON THE<br>ENHANCED HRMSPP, CRITIQUING OF NEW HR POLICIES, AND UPDATING /<br>REVISION OF THE CITIZEN'S CHARTER TO EASE OF DOING BUSINESS | 2018-10-01                               | 2018-10-04                         | 32                                        | 3                               | DEPARTMENT OF THE INTERIOR AND LOCAL GOVERNMENT -<br>CENTRAL OFFICE                                      |
| EMPLOYEES COMPENSATION PROGRAM                                                                                                    | 2018-07-27                               |                                    | 4                                         | ADMINISTRATIVE                  | DEPARTMENT OF LABOR AND EMPLOYMENT - EMPLOYEE'S<br>COMPENSATION COMMISSION-REGIONAL EXTENSION UNIT- XIII |
| TRAINING SERIES ON FORMAL AND TECHNICAL WRITING AND CORRESPONDENCE                                                                                                    | 4/11 & 25, 2013 /<br>6/20/13             |                                    | 24                                        | 3                               | DEPARTMENT OF THE INTERIOR AND LOCAL GOVERNMENT -<br>REGION XIII                                         |

🛓 Save

Once uploaded, data from excel will be previewed in the system. Important: Click Save to save the entries in the system.

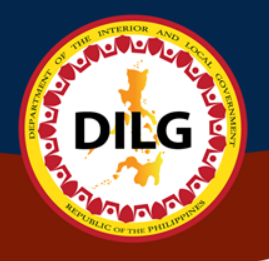

# **OTHER INFORMATION**

### Other Information Main Page

| <ol> <li>Other Information</li> </ol> |                                         |                                          |                                                              |
|---------------------------------------|-----------------------------------------|------------------------------------------|--------------------------------------------------------------|
| + Add                                 |                                         |                                          |                                                              |
| Showing <b>1-2</b> of <b>2</b> items. |                                         |                                          |                                                              |
| Special Skills and Hobbies            | Non-Academic Distinctions / Recognition | Membership in Association / Organization | Actions                                                      |
| PLAYING BASKETBALL                    | N/A                                     | N/A                                      | <ul><li>♥ view</li><li>✓ edit</li><li>m delete</li></ul>     |
| WEB DEVELOPMENT                       | N/A                                     | N/A                                      | <ul> <li>♥ view</li> <li>✓ edit</li> <li>m delete</li> </ul> |
|                                       |                                         |                                          |                                                              |

COLOR DA

DILG

STORE S

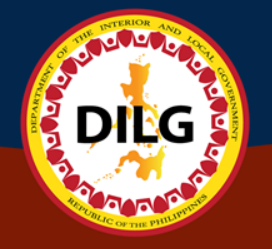

### **Add Other Information**

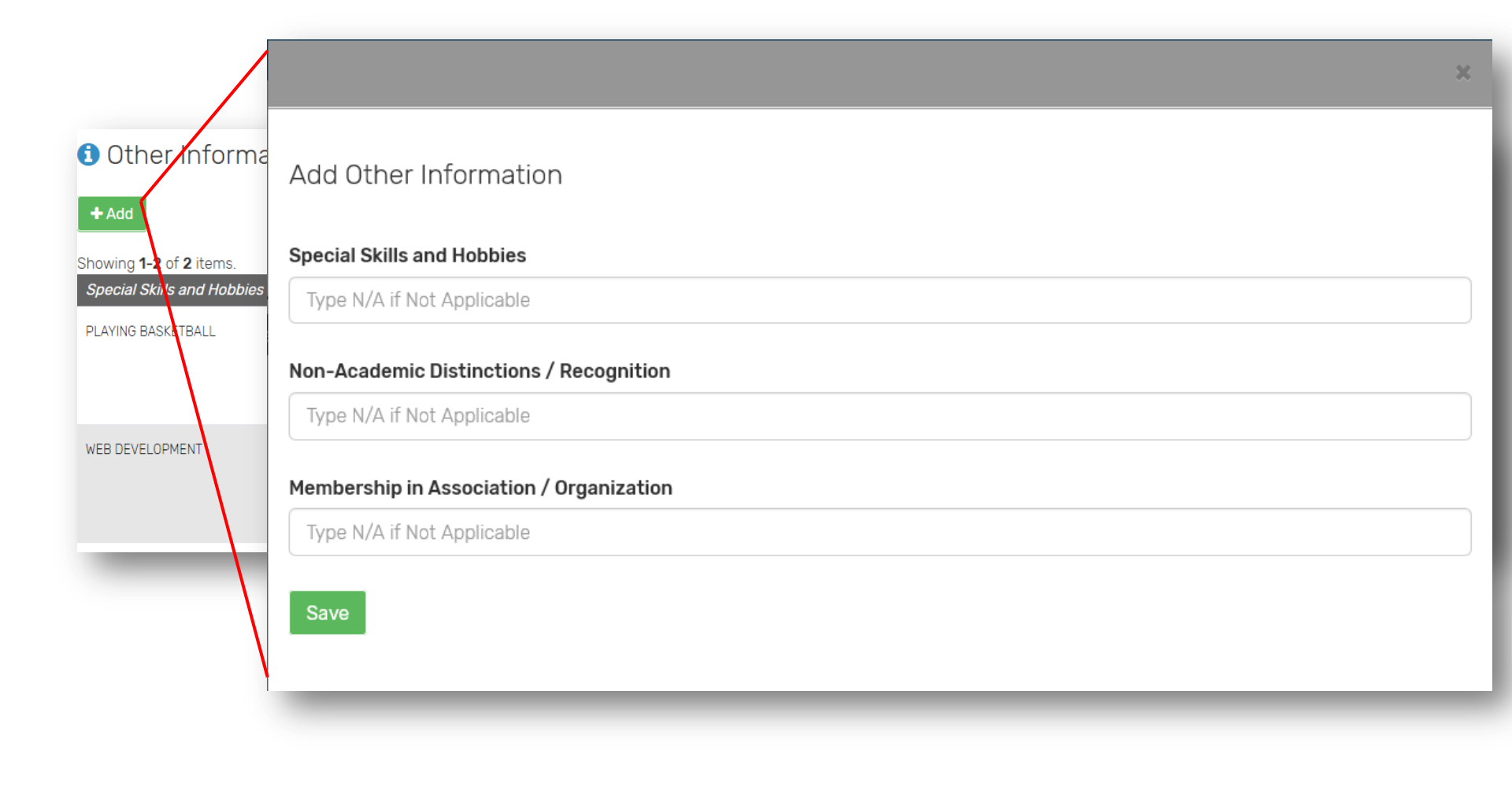

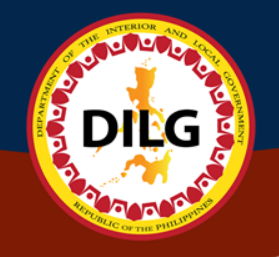

#### **Update Other Information**

|                                          | ×                    |
|------------------------------------------|----------------------|
| Update Other Information                 |                      |
| Special Skills and Hobbies               |                      |
| Playing Basketball                       | Organization Actions |
| Non-Academic Distinctions / Recognition  | © view<br>✓ edit     |
| Membership in Association / Organization | © view<br>✓ edit     |
| Save                                     | fi delete            |

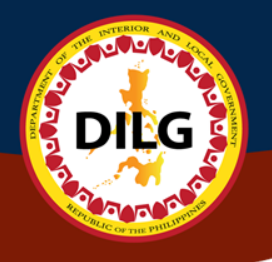

# **Reference Persons**

## **Reference Person** Main Page

| Reference Person(s)     |               |                  |                                                             |
|-------------------------|---------------|------------------|-------------------------------------------------------------|
| + Add Reference Person  |               |                  |                                                             |
| Showing 1-2 of 2 items. |               |                  |                                                             |
| Full Name               | Address       | Telephone Number | Actions                                                     |
| JIM MARTINEZ            | CALOOCAN CITY | 456-0909         | ⊘ View<br>✓ Edit                                            |
| LEVI GRATICO            | PILOT DRIVE   | 334-2343         | <ul> <li>♥View</li> <li>✓ Edit</li> <li>m delete</li> </ul> |

C C

DILG

## Reference Person Input Form

| Reference Person                                  | (s)                    |   |
|---------------------------------------------------|------------------------|---|
| + Add Reference Person<br>Showing 1-2 of 2 items. |                        |   |
| Full Name                                         |                        | × |
| LEVI GRATICO                                      | Input Reference Person |   |
|                                                   | Full Name              |   |
|                                                   | Address                |   |
|                                                   | Telephone Number       |   |
|                                                   | Save                   |   |

200000

DILG

COLOR IN

### Reference Person Edit Form

| Reference             | e Person(s)             |                  |                  |
|-----------------------|-------------------------|------------------|------------------|
| + Add Refere          | nce Person              |                  |                  |
| Showing <b>1-2</b> of | 2 items.                |                  |                  |
| Full Name             | Address                 | Telephone Number | Actions          |
| JIM MARTINEZ          |                         | 3                | © View<br>✓ Edit |
| LEVI GRATICO          | Update Reference Person |                  | © View<br>✓ Edit |
|                       | Full Name               |                  | delete 💼 delete  |
| -                     | JIM MARTINEZ            |                  |                  |
|                       | Address                 |                  |                  |
|                       | Telephone Number        |                  |                  |
|                       | Save                    |                  |                  |
|                       |                         |                  |                  |

200000

DILG

JOSO L

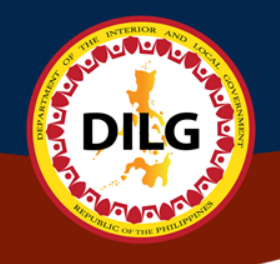

# Questionnaire

|                                                                                                    | Qu                                                                                                    | Main Dage                                                      |
|----------------------------------------------------------------------------------------------------|----------------------------------------------------------------------------------------------------|----------------------------------------------------------------|
|                                                                                                    | Read instructions before<br>answering the<br>questionnaire                                                                                                    | Main Fays                                                      |
| Questionnaires A Important Note : Leave                                                                                                    | e the Text Box BLANK if your answer is "NO" or "Not Applicable (N/A)" t                                                                                                    | hen click Save / Update                                        |
| 34. Are you related by consanguinity or affinity to the ap<br>Bureau or Department where you will be apppointed,<br>a. within the third degree?                                                                                                    | pointing or recommending authority, or to the chief of bureau or office or to the                                                                                                    | e person who has immediate supervision over you in the Office, |
| 34. Are you related by consanguinity or affinity to the ap<br>Bureau or Department where you will be apppointed,<br>a. within the third degree?<br>If Yes, give details:                                                                                                    | pointing or recommending authority, or to the chief of bureau or office or to th                                                                                                    | e person who has immediate supervision over you in the Office, |
| <ul> <li>34. Are you related by consanguinity or affinity to the ap Bureau or Department where you will be apppointed,</li> <li>a. within the third degree?</li> <li>If Yes, give details:</li> <li>No</li> <li>b. within the fourth degree (for Local Government Unit - If Yes, give details:</li> </ul>                                                                                             | pointing or recommending authority, or to the chief of bureau or office or to the chief of bureau or office or office or office or offic | e person who has immediate supervision over you in the Office, |
| <ul> <li>34. Are you related by consanguinity or affinity to the ap Bureau or Department where you will be apppointed,</li> <li>a. within the third degree?</li> <li>If Yes, give details:</li> <li>No</li> <li>b. within the fourth degree (for Local Government Unit - If Yes, give details:</li> <li>35. a. Have you ever been found guilty of any administration of Yes, give details:</li> </ul> | ppointing or recommending authority, or to the chief of bureau or office or to the<br>Career Employees)?<br>tive offense?                                                                                                    | e person who has immediate supervision over you in the Office, |

### Questionnaire Main Page

36. Have you ever been convicted of any crime or violation of any law, decree, ordinance or regulation by any court or tribunal? If Yes, give details:

37. Have you ever been separated from the service in any of the following modes: resignation, retirement, dropped from the rolls, dismissal, termination, end of term, finished contract or phased out (abolition) in the public or private sector?

If Yes, give details:

38. a. Have you ever been a candidate in a national or local election held within the last year (except Barangay election)?

If Yes, give details:

b. Have you resigned from the government service during the three (3)-month period before the last election to promote/actively campaign for a national or local candidate?

If Yes, give details:

39. Have you acquired the status of an immigrant or permanent resident of another country?

If Yes, give details (country):

### Questionnaire Main Page

40. Pursuant to: (a) Indigenous People's Act (RA 8371); (b) Magna Carta for Disabled Persons (RA 7277); and (c) Solo Parents Welfare Act of 2000 (RA 8972), please answer the following items: a. Are you a member of any indigenous group?

If Yes, please specify:

DIEG

b. Are you a person with disability

If Yes, please specify ID No:

c. Are you a solo parent?

If Yes, please specify ID No:

Save

Click Save button to save changes.

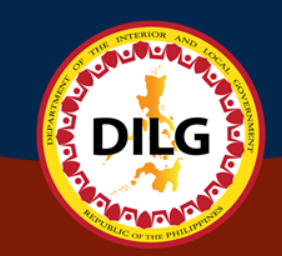

#### **Generate Filled-up PDS**

| Interview       Lat useder: Jord 1. 207       Lat useder: Jord 1. 207       Lat useder: Jord 1. 207       Lat useder: Jord 1. 207         Oriest de Lura -<br>- Service 1. 207       - Service 1. 207       - Service 1. 207       - Service 1. 207         Oriest de Lura -<br>- Contact Information<br>- Contact Information<br>- Service 1. 207       - Service 1. 207       - Service 1. 207         Oriest de Lura -<br>- Contact Information<br>- Contact Information<br>- Service 1. 207       - Service 1. 207       - Service 1. 207         Out Service Eligibility<br>- 2 Record(g) has been saved<br>- Service Eligibility<br>- Versent Assignment Information<br>Lat useder: Journal 2. 208       - Work Expenses<br>2. Record(g) has been saved<br>Lat useder: Journal 2. 208       - Versent Assignment Information<br>Lat useder: Journal 2. 208       - Versent Assignment Information<br>Lat useder: Journal 2. 208       - Versent Assignment Information<br>Lat useder: Journal 2. 208       - Versent Assignment Information<br>Lat useder: Journal 2. 208       - Versent Assignment Information<br>Lat useder: Journal 2. 208       - Versent Assignment Information<br>Lat useder: Journal 2. 208       - Versent Assignment Information<br>Lat useder: Journal 2. 208       - Versent Assignment Information<br>Lat useder: Journal 2. 208       - Versent Assignment Information<br>Lat useder: Journal 2. 208       - Versent Assignment Information<br>Lat useder: Journal 2. 208                                                                                                    | = 😡 HRIS   Human Resource | Information System                                                                                               |                                                                                           |                                                                          |                             |
|----------------------------------------------------------------------------------------------------|---------------------------|----------------------------------------------------------------------------------------------------|-------------------------------------------------------------------------------------------|--------------------------------------------------------------------------|-----------------------------|
| <ul> <li>Interfactors Names</li> <li>Interfactors Names</li> <li>Interfactors Name</li></ul>                                                                                                    |                           | Last update : April 3, 2019 Last update : April 4, 2019                                                          | No Record Yet                                                                             | Last update : March 29, 2019                                             | Last u                      |
| Central Information       Control Information       Control Information                                                                                                    | 0                         | Identification Numbers     Permanent Address      Last undate - April 3, 2019     Last undate - October 18, 2019 | <ul> <li>Father's Information</li> </ul>                                                  | Children's Information     No Record Vot                                 | <ul> <li>Second</li> </ul>  |
| <ul> <li>Rene</li> <li>Click home to access<br/>the PDS panels</li> <li>Cuidence Epigetiv</li> <li>2 Record(s) has been saved:</li> <li>Service Record</li> <li>Service Record<th>Genese de Luna 🗸</th><th>Contact Information</th><th>Last update . January 1, 1770</th><th>NO RECORD TEL</th><th>? Vocatio</th></li></ul>                                                                                                    | Genese de Luna 🗸          | Contact Information                                                                                              | Last update . January 1, 1770                                                             | NO RECORD TEL                                                            | ? Vocatio                   |
| I nome     Click nome to access<br>the PDS panels     Image:     Image:                                                                                                    | A 11                      |                                                                                                    | Go to page 🖾                                                                              |                                                                          | No Rec                      |
| <pre>the PDS panels  the PDS panels  vurtary  vurtary  vu</pre> | In Home                   | Click nome to access                                                                                             |                                                                                           |                                                                          | Go to pag                   |
| Cvdl Service Eligibility       Voluntary W                                                                                                    | Personal Data Sheet ,     | the PDS panels                                                                                                   |                                                                                           |                                                                          |                             |
| <ul> <li>2 Record(s) has been saved</li> <li>- Present Assignment Information<br/>Last update: August 22, 2019<br/>- Service Record<br/>- Record(s) has been saved.</li> <li>- 21 Record(s) has been saved.</li> <li>- 21 Record(s) has been saved.</li> <li>- 21 Record(s) has been saved.</li> <li>- 1 Record(s) has been saved.</li> <li>- 2 Record(s) has been saved.</li> <li>- 1 Record(s) has been saved.</li> <li>- 1</li></ul>                                                                                                    |                           | Civil Service Eligibility                                                                                        | Work Experience                                                                           |                                                                          | Voluntary W                 |
| Cot page I?                                                                                                    |                           | <ul> <li>2 Record(s) has been saved</li> </ul>                                                                   | <ul> <li>Present Assignment Information</li> <li>Last update : August 22, 2018</li> </ul> | <ul> <li>Work Experience</li> <li>2 Record(s) has been saved.</li> </ul> | <ul> <li>1 Recor</li> </ul> |
| Learning and Development Training Programs Attended <ul> <li></li></ul>                                                                                                    |                           | Go to page 🗗                                                                                                    | <ul> <li>Service Record</li> <li>1 Record(s) has been saved.</li> </ul>                   |                                                                          | Go to pag                   |
| Learning and Development Training Programs Attended       Other Information       Click to preview the pDS         © to page [2]       0 to page [2]       Co to page [2]         Ouestionaires       Click to save a PDF copy of the PDS       Soft Copy         No Record 1       Co to page [2]       Soft Copy                                                                                                    |                           |                                                                                                    | Go to page 🕼                                                                              |                                                                          |                             |
| <ul> <li>21 Record(s) has been saved.</li> <li>Co to page [2]</li> <li>Click to save a PDF copy of the PDS</li> <li>No Record Copy of the PDS</li> <li>Go to page [2]</li> </ul>                                                                                                    |                           | Learning and Development Training Programs Attended                                                              | Other Information                                                                         | Click to prev                                                            | viow the                    |
| Construction of the page (2)       Construction of the page (2)       Construction of the page (2)       Construction of the page (2)         Construction of the page (2)       Construction of the page (2)       Construction of                                                                                                    |                           | <ul> <li>21 Record(s) has been saved.</li> </ul>                                                                 | <ul> <li>1 Record(s) has been saved.</li> </ul>                                           | PDS                                                                      |                             |
| Ouestionaires       Click to save a PDF         * No Record Y       copy of the PDS         Boto page[2]       Soft Copy                                                                                                    |                           | Go to page C <sup>#</sup>                                                                                        | Go to page ⊡*                                                                             |                                                                          | Go to pag                   |
| Ouestionaires       Click to save a PDF       Soft Copy         * No Record Y       copy of the PDS       Image: Copy         Co to page [2]       Soft Copy                                                                                                    |                           |                                                                                                    |                                                                                           |                                                                          |                             |
| No Record Y     Copy of the PDS     Download PDS     Preview PDS                                                                                                    |                           | Questionaires Click to save a PDF                                                                                | Soft Copy                                                                                 |                                                                          |                             |
| Go to page [2]                                                                                                    |                           | <sup>7</sup> No Record Y copy of the PDS                                                                         | 🔁 Download                                                                                | PDS Preview PDS                                                          |                             |
|                                                                                                    |                           | Go to page C*                                                                                                    |                                                                                           |                                                                          |                             |
|                                                                                                    |                           |                                                                                                    |                                                                                           |                                                                          |                             |

DILG

### Log Out

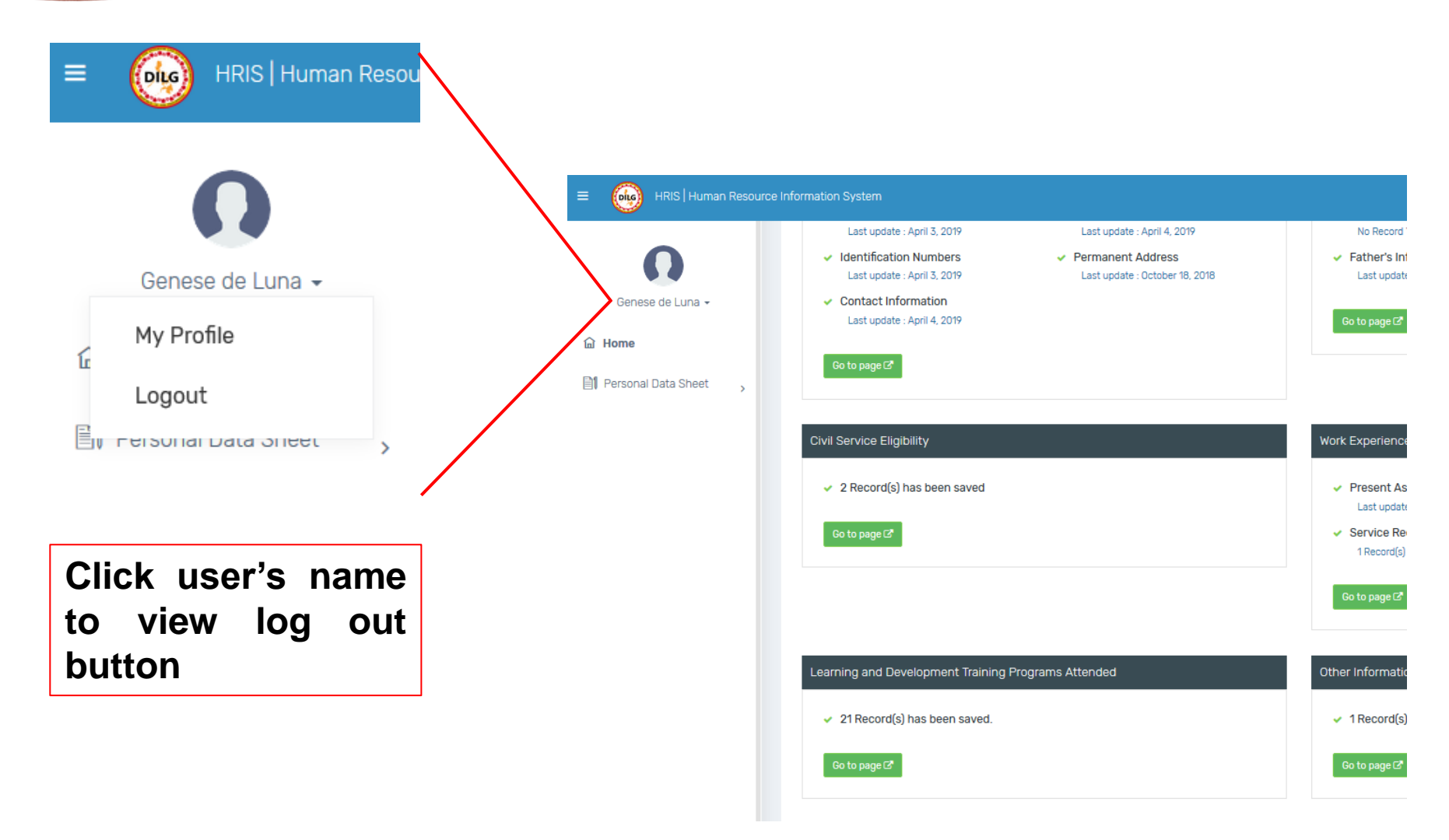

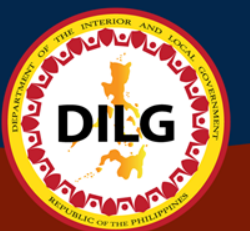

INFORMATION SYSTEMSAND TECHNOLOGY MANAGEMENT SERVICE

# Thank You ③